# AVSS University of California Automated Vital Statistics System Quick Reference Manual

# AVSS PROJECT UNIVERSITY OF CALIFORNIA INSTITUTE FOR SOCIAL, BEHAVIORAL, AND ECONOMIC RESEARCH SANTA BARBARA, CA 93106

January 2007

# ACKNOWLEDGEMENTS

This manual was updated in 2006 by Glen Nishida as originally written by Ellen Needham and Sharon Sasaki.

This document may be copied and distributed without restriction.

Please address all questions regarding AVSS to:

AVSS Project Institute for Social, Behavioral, and Economic Research University of California Santa Barbara, CA 93106-2150 805-893-3214

# TRADEMARKS

Automated Vital Statistics System and AVSS are trademarks of the Regents of the University of California

| HOSPITAL BIRTH RECORD                         | 5  |
|-----------------------------------------------|----|
| REGISTER BIRTH RECORD                         | 5  |
| DISPLAY RECORD                                | 10 |
| EDIT RECORD                                   | 13 |
| ALPHA LIST OF RECORDS                         | 15 |
| COMPLETE INCOMPLETE RECORD                    | 16 |
| INCOMPLETE RECORD                             | 16 |
| SKIPPED FIELD(S)                              | 16 |
| INCOMPLETE RECORD REPORT                      | 17 |
| FILING VARIABLE LIST                          | 18 |
| VARIABLE DISPLAY                              | 19 |
| INDEX LIST DISPLAY                            | 21 |
| NON-CONFIDENTIAL DISPLAY                      | 22 |
| VALIDATION DISPLAY                            | 23 |
| INDIVIDUAL INQUIRY                            | 24 |
| USER REPORT                                   | 25 |
| USER REPORT BY ACTIVITY INDEX                 | 26 |
| USER SUMMARY                                  | 27 |
| PRINT RECORD                                  | 28 |
| SCRATCH RECORD                                | 29 |
| MODIFY USER LISTS                             | 30 |
| ADDING A NEW CERTIFIER/ATTENDANT NAME         | 30 |
| EDITING A CERTIFIER'S/ATTENDANT'S INFORMATION | 31 |
| LIST CERTIFIERS/ATTENDANTS                    | 32 |
| DELETING A CERTIFIER/ATTENDANT                | 33 |
| ATTENDANT LIST                                | 34 |
| ADDING A NEW ATTENDANT                        | 34 |
| LIST ATTENDANTS                               | 34 |
| EDIT AN ATTENDANT                             | 35 |
| DELETING AN ATTENDANT                         | 35 |
| PROCESS REGISTRAR REFUSED RECORDS             | 36 |
| VERIFICATION LETTER                           | 37 |
| DUPLICATE RECORD REPORT BASED ON NAME         |    |
| LIST TO BE SENT TO HEALTH DEPT                | 40 |
| SELECTING RECORDS FOR LIST                    | 40 |
| DISPLAYING RECORDS ON LIST                    | 40 |
| REMOVING RECORDS FROM LIST                    | 41 |
| PRINTING RECORDS ON LIST                      | 41 |
| GENERATE HOSPITAL CBC FILE                    | 42 |
| HOSPITAL UNSENT LIST OF INCOMPLETES           | 43 |
| NEWSPAPER ANNOUNCEMENT REPORT                 | 44 |
| HP LASERJET FORM ALIGNMENT                    | 45 |

| MAILBOX                                              | 46 |
|------------------------------------------------------|----|
| SEND MAIL                                            | 47 |
| PRINT MAIL                                           | 48 |
| MESSAGES, MANAGER'S                                  | 47 |
| MESSAGES, USER'S                                     | 47 |
| DELETE MAIL                                          | 49 |
| MESSAGES, MANAGER'S                                  | 49 |
| MESSAGES, USER'S                                     | 50 |
| REPORT STATUS OF SENT MAIL                           | 51 |
| YOUR PASSWORD                                        | 52 |
| CHANGE YOUR PASSWORD                                 | 52 |
| REPORT GENERATOR                                     | 53 |
| QUERY DATABASE                                       | 53 |
| GENERATE REPORT - RUNNING A REPORT IN THE FOREGROUND | 58 |
| GENERATE REPORT - RUNNING A REPORT IN THE BACKGROUND | 59 |
| OUTPUT SAVED REPORT                                  | 60 |
| LIST SAVED REPORTS                                   | 63 |
| DELETE SAVED REPORT                                  | 64 |
| SYSTEM MAINTENANCE                                   | 65 |
| ID FILE                                              | 65 |
| ADD A USER                                           | 65 |
| EDIT A USER                                          | 66 |
| DEACTIVATE A USER                                    | 67 |
| REACTIVATE A USER                                    | 67 |
| LIST USERS                                           | 68 |
| LIST USERS' LAST LOGIN                               | 68 |
| CLASSIFICATION/SECURITY OPTION TABLES                | 69 |
| GLOSSARY OF TERMS                                    | 71 |
| ERRORS/WARNINGS                                      | 73 |
| CROSS-REFERENCES, VALIDATIONS, AND WARNINGS          | 74 |
| VS-10A MEDICAL DATA SUPPLEMENTAL WORKSHEET           | 76 |
| VS-10B RACE IDENTIFICATION WORKSHEET                 | 78 |
| INDEX                                                | 79 |
| GENERAL COMMANDS                                     | 81 |
| BIRTH REGISTRATION COMMANDS                          | 81 |
| EDIT COMMANDS                                        | 81 |

# REGISTER BIRTH RECORD

The process in AVSS of entering and storing data needed to complete a certificate of live birth. Data entry is accomplished using a simple item-by-item prompting sequence. All information is entered in the same order that it will be later be displayed on a CERTIFICATE OF LIVE BIRTH. After entering the data, you will be allowed to print and then file the data as a permanent record in AVSS. If you do not know what to enter or how to spell the word press **F1** (or Type '?') for help or **F3** ('AL') for a list. You can also type the first one to three letters then enter to get a shorter list.

<u>Note</u>: If you are entering a birth that occurred outside of your hospital, be sure you signed onto AVSS using the HOME password.

SYSTEM OPTION > [H] [Enter] OSPITAL BIRTH RECORD

HOSPITAL BIRTH RECORD OPTION > [**R**] [Enter] EGISTER BIRTH RECORD

BPF. BABY'S PATIENT FILE NUMBER > [696] [Enter]

1A. FIRST (GIVEN) NAME OF CHILD > [JOHN] [Enter]

1B. MIDDLE NAME OF CHILD > [PAUL] [Enter]

1C. LAST (FAMILY) NAME OF CHILD (SURNAME) > [JONES] [Enter]

CHECKING FOR POSSIBLE DUPLICATES USING: JON, JO

(USE CTRL-C TO TERMINATE SEARCH)

2. SEX OF CHILD > [M] [Enter] ALE

3A. THIS BIRTH SINGLE, TWIN, ETC. <SINGLE> [Enter]

4A. DATE OF BIRTH > [010107] [Enter] CONVERTED TO 01/01/2007

CHECKING FOR POSSIBLE DUPLICATES USING: JON, JO 1/1/2007 (USE CTRL-C TO TERMINATE SEARCH)

4B. HOUR OF BIRTH (24 HOUR CLOCK) > [10:53 P] [Enter] CONVERTED TO: 2253

MAR. MOTHER MARRIED (AT ANY TIME DURING THE PREGNANCY) > [NO] [Enter]

*Note:* If you enter **Y**, you will go to field 6A-FIRST (GIVEN) NAME OF FATHER.

ACCORDING TO STATE LAW, IN ORDER FOR THE FATHER'S NAME TO BE PRINTED IN FIELDS 6A-6C, THE PARENTS MUST BE MARRIED TO EACH OTHER OR THE MOTHER AND THE FATHER MUST SIGN A VOLUNTARY DECLARATION OF PATERNITY AT THE HOSPITAL BEFORE THE BIRTH CERTIFICATE IS PREPARED.

DECP. DO YOU HAVE A DECLARATION OF PATERNITY SIGNED BY THE FATHER & MOTHER

> [Y][Enter]ES

<u>Note</u>: If you enter **N**, you will go to field 7-FATHER'S STATE OF BIRTH. Father's name will contain dashes and you will not be able to enter or edit that data.

6A. FIRST (GIVEN) NAME OF FATHER > [ROBERT] [Enter]

6B. MIDDLE NAME OF FATHER > [DAVID] [Enter]

6C. LAST (FAMILY) NAME OF FATHER (SURNAME) > [JONES] [Enter]

7. FATHER'S STATE OF BIRTH > [**AK**] [**Enter**] = ALASKA(AK)

8. FATHER'S DATE OF BIRTH > [050539] [Enter]

05/05/1939 <-- ASSUMED DATE FATHER'S AGE AT CHILD'S BIRTH COMPUTED: 67 CONVERTED TO 05/05/1939

FATHER'S AGE (COMPUTED FROM FIELD 8) IS OUTSIDE THE RANGE 15 THRU 64, INCLUSIVE.

VALIDATION: FAGE THE STATE REGISTRAR REQUIRES THAT THE FOLLOWING COMBINATION OF FIELD(S)/VALUE(S) BE VALIDATED: FIELD: 8 = '05/05/1939' FIELD: FAGE = '67'

YOU WILL LATER BE ASKED TO VALIDATE THIS VALUE, IF YOU ARE UNSURE OF ITS VALIDITY, BACKUP WITH AN 'A' AND USE 'AS' TO SKIP.

<u>Note</u>: The following line illustrates the CONCATENATE command. 9A. FIRST (GIVEN) NAME OF MOTHER > [MARIA;ELENA;SANCHEZ] [Enter]

9B. MIDDLE NAME OF MOTHER > ELENA

9C. BIRTH LAST (FAMILY) NAME OF MOTHER (MAIDEN SURNAME) > SANCHEZ

MLN. MOTHER'S CURRENT LAST NAME > [JONES] [Enter]

10. MOTHER'S STATE OF BIRTH > [**MX**] [**Enter**] = MEXICO (MEXICO)

11. MOTHER'S DATE OF BIRTH > [060680] [Enter] 06/06/1980 <-- ASSUMED DATE MOTHER'S AGE AT CHILD'S BIRTH COMPUTED: 26 CONVERTED TO 06/06/1980

12A. PARENT OR OTHER INFORMANT - SIGNATURE (SURNAME ONLY) > [JONES] [Enter]

12B. INFORMANT'S RELATIONSHIP TO CHILD > [**MO**] [**Enter**]THER

12C. DATE INFORMANT SIGNED > [010107] [Enter]

CONVERTED TO 01/01/2007

13D. NAME, TITLE AND MAILING ADDRESS OF ATTENDANT > [BO] [Enter] WLES,NAN,CNM,1200 N STATE ST, LA (434)

TYPE. ATTENDANT CODE <C.N.M.> [Enter] C.N.M. (CERTIFIED NURSE MIDWIFE OR CNM) (3) (ITYPE=3)

13C. DATE ATTENDANT OR CERTIFIER SIGNED > [Type ^S or Press F3 Key] [Enter]

14. NAME AND TITLE OF CERTIFIER IF NOT ATTENDANT > [Enter]

15A. DATE OF DEATH > [Enter]

<u>Note</u>: Starting Jan. 1, 2000, up to three multiple races are allowed per person for the father's and mother's race (Fields 18 and 21). Withheld and unknown are allowed for Father's and Mother's race #1 only. If you do not know how to spell the race enter the first one to three letters and choose from a list. You must choose from the AVSS List. If it is absolutely necessary to enter a race not contained on the AVSS List, please contact your local registrar of births.

19. FATHER HISPANIC > [NO] [Enter]

18A. FATHER'S RACE #1 > [IRI] [Enter] SH

18B. FATHER'S RACE #2 > [JA] [Enter]

- 1 JACK WHITE
- 2 JACKSON WITE
- 3 JAMAICAN
- 4 JAPANESE
- 5 JAVA

SELECTION # > [4] [Enter] JAPANESE

- 18C. FATHER'S RACE #3 > [CHUM] [Enter] ASH
- 20. FATHER DATE LAST WORKED (MONTH/YEAR) > [12/06] [Enter]
- 20A. FATHER'S USUAL OCCUPATION > [PROGRAMMER] [Enter]

20B. FATHER'S USUAL KIND OF BUSINESS OR INDUSTRY > [BANKING] [Enter]

20C. HIGHEST DEGREE OR LEVEL OF SCHOOL COMPLETED BY THE FATHER > [12] = 12TH GRADE,

BUT NO DIPLOMA

DO NOT ENTER 12 IF THE FATHER EARNED A HIGH SCHOOL DIPLOMA, GED OR HIGHER DEGREE. 12 SHOULD ONLY BE ENTERED IF THE FATHER COMPLETED THE 12TH GRADE BUT DID NOT EARN A DIPLOMA. ARE YOU SURE?

- 22. MOTHER HISPANIC > [MEXI] [Enter] CAN
- 21A. MOTHER'S RACE #1 > [HISP] [Enter]
- 1 HISPANIC
- 2 HISPANO
- SELECTION # > [1] [Enter] HISPANIC
- 21B. MOTHER'S RACE #2 > [SAM] [Enter] OAN
- 21C. MOTHER'S RACE #3 > [Enter]
- 23. MOTHER DATE LAST WORKED (MONTH/YEAR) > [11/06] [Enter]
- 23A. MOTHER'S USUAL OCCUPATION > [VICE-PRESIDENT] [Enter]
- 23B. MOTHER'S USUAL KIND OF BUSINESS OR INDUSTRY > [BANKING] [Enter]
- 23C. HIGHEST DEGREE OR LEVEL OF SCHOOL COMPLETED BY THE MOTHER > [BACH] ELOR'S DEGREE
- (E.G. BA, AB, BS)
- 24A. MOTHER'S RESIDENCE (STREET, NUMBER OR LOCATION) > [4321 MAPLE STREET] [Enter]
- 24E. MOTHER'S RESIDENCE ZIP CODE > [90011] [Enter] = LOS ANGELES
- 24D. MOTHER'S STATE OF RESIDENCE <CA> [Enter] = CALIFORNIA (CA)
- 24B. MOTHER'S COUNTY OF RESIDENCE <LOS ANGELES> [Enter]
- 24C. MOTHER'S RESIDENCE CITY OR TOWN <LOS ANGELES> > [Enter]

DO NOT ANSWER 'YES' TO THE NEXT PROMPT UNLESS YOU HAVE RECEIVED INSTRUCTIONS ON USING THE ENUMERATION AT BIRTH CONSENT FORM.

SSA1. ISSUE SOCIAL SECURITY NUMBER? <NO> [Y] [Enter] ES

SSA2. SHARE SSA NUMBER WITH HEALTH DEPARTMENT? <NO> [Y] [Enter] ES

MSTREET. MAILING ADDRESS (STREET NUMBER & NAME OR P.O. BOX) > [PO BOX 1065] [Enter]

MZIP. MAILING ADDRESS ZIP CODE > [90011] [Enter] = LOS ANGELES

MSTATE. MAILING ADDRESS STATE > [CA] [Enter] = CALIFORNIA (CA)

MCOUNTY. MAILING ADDRESS COUNTY > [19] [Enter] = LOS ANGELES

MCITY. MAILING ADDRESS CITY OR TOWN > [LOS] [Enter]

- 1 LOS ANGELES
- 2 LOS FELIZ
- 3 LOS NIETOS

SELECTION # > [1] [Enter] LOS ANGELES (Hit ENTER If mother's residence is the same as mailing address)

WIC. DID MOTHER GET WIC FOOD FOR HERSELF DURING THIS PREGNANCY > [N] [Enter]O

CIGPN. AVERAGE NUMBER OF CIGARETTES/PACKS PER DAY FOR THREE MONTHS PRIOR TO PREGNANCY > [0] [Enter]

CIGFN. AVERAGE NUMBER OF CIGARETTES/PACKS PER DAY FIRST THREE MONTHS OF PREGNANCY > [0] [Enter]

CIGSN. AVERAGE NUMBER OF CIGARETTES/PACKS PER DAY SECOND THREE MONTHS OF PREGNANCY > [0] [Enter]

CIGTN. AVERAGE NUMBER OF CIGARETTES/PACKS PER DAY THIRD TRIMESTER > [0] [Enter]

MWT1. MOTHER'S PREPREGNANCY WEIGHT IN POUNDS > [140] [Enter]

MWT2. MOTHER'S DELIVERY WEIGHT IN POUNDS > [160] [Enter]

MHT. MOTHER'S HEIGHT IN FEET/INCHES > [5/7] [Enter] (CONVERTED TO 5'7")

APGAR1. APGAR SCORE AT 1 MINUTE > [8] [Enter] = 08

APGAR5. APGAR SCORE AT 5 MINUTES > [9] [Enter] = 09

APGAR10. APGAR SCORE AT 10 MINUTES > [UNK] [Enter] = UNKNOWN OR NOT TAKEN

25A. DATE LAST NORMAL MENSES BEGAN > [4 06] [Enter] THE VALUE YOU ENTERED: '4 06' CAN BE INTERPRETED IN TWO WAYS: 1. 04/--/2006 2. 04/06/2006 PLEASE CHOOSE 1 OR 2 > [1] [Enter] CONVERTED TO 04/--/2006

ESTIMATED GESTATIONAL AGE (COMPUTED): 37.2E WEEKS.

25AA. DATE FIRST PRENATAL CARE VISIT > [090306] [Enter] 09/03/2006 <-- ASSUMED DATE

25B. MONTH OF PREGNANCY PRENATAL CARE BEGAN > [3] [Enter]RD

25BA. DATE LAST PRENATAL CARE VISIT > [9] [Enter] 09/09/2006 <-- ASSUMED DATE

25C. NUMBER OF PRENATAL VISITS > [12] [Enter]

25D. PRINCIPAL SOURCE OF PAYMENT FOR PRENATAL CARE > [07] [Enter] = PRIVATE INSURANCE

<u>Note</u>: You may enter birthweight in pounds and ounces or grams. 26. BIRTHWEIGHT > [**7 5.5**] [Enter] WEIGHT OF 7 POUNDS AND 5.5 OUNCES CONVERTED TO GRAMS: 3331

26A. OBSTETRIC ESTIMATION OF GESTATION AT DELIVERY - COMPLETED WEEKS > [35] [Enter]

26B. HEARING SCREENING > [N] [Enter]OT MED INDICATED

27A. NUMBER OF LIVE BIRTHS NOW LIVING (EXCLUDING THIS CHILD) <0> [1] [Enter]

27B. NUMBER OF LIVE BIRTHS NOW DEAD <0> [Enter]

27C. DATE OF LAST LIVE BIRTH > [020302] [Enter] 02/03/2002 <-- ASSUMED DATE

CONVERTED TO 02/03/2002

27D. NUMBER OF MISCARRIAGES BEFORE 20 WEEKS <0> [1] [Enter]

27E. NUMBER OF MISCARRIAGES AFTER 20 WEEKS <0> [Enter]

27F. MONTH AND YEAR OF LAST TERMINATION > [8 98] [Enter] 8/1998 <-- ASSUMED DATE

28AA. METHOD OF DELIVERY: FINAL DELIVERY ROUTE > [03] [Enter] = VAGINAL-SPONTANEOUS

28AC. METHOD OF DELIVERY: FETAL PRESENTATION AT BIRTH > [20] [Enter] = CEPHALIC FETAL PRESENTATION AT DELIVERY

28AD. METHOD OF DELIVERY: WAS VAGINAL DELIVERY WITH FORCEPS ATTEMPTED, BUT UNSUCCESSFUL? > [N] [Enter] 58 = NO

28AE. METHOD OF DELIVERY: WAS VAGINAL DELIVERY WITH VACUUM ATTEMPTED, BUT UNSUCCESSFUL? > [N] [Enter] 68 = NO

28B. PRINCIPAL SOURCE OF PAYMENT FOR DELIVERY > [07] Enter] = PRIVATE INSURANCE

29. COMPLICATION OF PREGNANCY AND CONCURRENT ILLNESSES

- > [51,52,53,54,55,56] [Enter]
- 51= CHLAMYDIA PRENATAL SCREENING DONE
- 52= GONORRHEA PRENATAL SCREENING DONE
- 53= GROUP B STREPTOCOCCAL INFECTION PRENATAL SCREENING DONE
- 54= HEPATITIS B PRENATAL SCREENING DONE
- 55= HUMAN IMMUNODEFICIENCY VIRUS PRENATAL SCREENING OFFERED
- 56= SYPHILIS PRENATAL SCREENING DONE

29. ANOTHER COMPLICATION OF PREGNANCY AND CONCURRENT ILLNESSES > [Enter] 30. COMPLICATIONS OF LABOR AND DELIVERY > [08,11] [Enter]

- 08= PROLONGED LABOR ( >=20 HOURS)
- 11= INDUCTION OF LABOR
- 30. ANOTHER COMPLICATIONS OF LABOR AND DELIVERY > [Enter]
- 31. ABNORMAL CONDITIONS AND CLINICAL PROCEDURES RELATING TO THE NEWBORN > [NONE] [Enter]
- 32. FATHER'S SOCIAL SECURITY NUMBER > [123456789] [Enter]

33. MOTHER'S SOCIAL SECURITY NUMBER > [987654321] [Enter]

NEWS. INCLUDE THIS BIRTH IN NEWSPAPER REPORT? <N> [Enter]

HOSPITAL BIRTH RECORD 1A.JOHN 1B.PAUL 1C.JONES 2.MALE 3A.SINGLE 3B.-4A.01/01/2007 4B.2253 5B.555 NORTH TEST LANE 5A.TEST HOSPITAL **5D.TEST COUNTY** 5C.TEST CITY 6A.ROBERT 6B.DAVID 6C.JONES 7.AK 8.05/05/1939 9B.ELENA 10.MEXICO 11.06/06/1980 9A.MARIA 9C.SANCHEZ 12A.JONES 12B.MOTHER MLN.JONES 12C.01/01/2007 14. 13B.C-38381 13C. 13D.AAA AAA,MD,55 MAIN ST,GOLETA 15A. 19.NO 18.IRISH/JAPANESE/CHUMASH 20C.12 ND 20.9/2006 20A.PROGRAMMER 20B.BANKING 21.HISPANIC/SAMOAN 22.MEXICAN 23C.BACHELOR'S 23.9/2006 23A.VICE-PRESIDENT 23B.BANKING 24A.4321 MAPLE STREET 24B.LOS ANGELES 24C.LOS ANGELES 24D.CA 24E.90011 25A.04/--/2006 25AA.09/03/2006 25B.3RD 25BA.09/09/2006 25C.12 25D.07 26.3331 26A.35 GAWK.37.2E 27A.1 27B.0 27D.1 27E.0 26B.NOT MED INDICATED 27C.02/03/2002 27F.08/1998 28A.03,0,20,58,68 28B.07 29.51,52,53,54,55,56 HIT RETURN TO CONTINUE, Q OR AQ TO QUIT > [Enter] 30.08,11 31.00 A.00 B. D.1 E. F.YY CT. 32.123-45-6789 33.987-65-4321 MHT.5'7" MAR.NO MWT1.140 MWT2.160 DECP.YES MSTREET.PO BOX 1065 MCITY.LOS ANGELES MSTATE.CA MZIP.90011 MCOUNTY.LOS ANGELES CIGPN.0 CIGFN.0 CIGSN.0 MAGE.26 APGAR1.08 APGAR5.09 APGAR10.UNKNOWN BPF.696 SENTHCA. NEWS.NO COM. RSN.

HIT RETURN TO CONTINUE >

ATTEMPTING TO CENSUS TRACT

FATHER'S AGE (COMPUTED FROM FIELD 8) IS OUTSIDE THE RANGE 15 THRU 64, INCLUSIVE.

VALIDATION: FAGE THE STATE REGISTRAR REQUIRES THAT THE FOLLOWING COMBINATION OF FIELD(S)/VALUE(S) BE VALIDATED: FIELD: 8 = '05/05/1939' FIELD: FAGE = '67'

HAVE YOU REFERRED TO THE ORIGINAL SOURCES AND ARE YOU SURE? <N> [Y] [Enter] (F)ILE, (E)DIT, (V)ALIDATE, (D)ISPLAY, OR (P)RINT > [F] [Enter]

FILING HOSPITAL BIRTH RECORD .....

REGISTER ANOTHER <Y> [N] [Enter]

## DISPLAY RECORD

You may display all the data on a previously filed record. AVSS will ask you to identify the person whose information you wish to display by the process known as "person selector". This process allows you to select a record by the file number or name. You may also display a record at any time while registering, editing, or completing a certificate using the '^D' command or F4 function key.

FOR RECORDS THAT HAVE NOT BEEN REGISTERED BY THE COUNTY:

SYSTEM OPTION > [H] [Enter] OSPITAL BIRTH RECORD

HOSPITAL BIRTH RECORD OPTION > [D] [Enter] ISPLAY RECORD

FILE# OR INDEX TO SEARCH > [Enter]

<u>Note</u>: Enter a "?" or use the F1 function key to display a list of the ways available to search for this person, such as by the date filed, or by the father's name. To select a search method, enter the first few characters of the displayed search methods.

IC. CHILD'S LAST NAME > [JONES] [Enter]

IA. CHILD'S FIRST NAME > [JO] [Enter]

IB. CHILD'S MIDDLE NAME > [Enter]

4A. DATE OF BIRTH > [Enter] BEGINNING SEARCH... (USE CTRL-C TO TERMINATE SEARCH) # INDEX VALUES DATE FILE# NEXT SKIPPED

1) JONES, JOHN PAUL 01/01/2007 696 IS THIS THE PERSON? <Y> [Enter] RETRIEVING DATA ...... OUTPUT DEVICE <T> [Enter]

<u>Note</u>: Enter a 'P' as the output device if you would like your listing to print on your printer.

FOR RECORDS THAT HAVE BEEN REGISTERED BY THE COUNTY:

SYSTEM OPTION > [**B**] [Enter] IRTH CERTIFICATE

BIRTH CERTIFICATE OPTION > [D] [Enter] ISPLAY CERTIFICATE

FILE# OR INDEX TO SEARCH > [**DR**] [**Enter**]

(DR) HOSPITAL NUMBER DIRECTORY

I5A. HOSPITAL CODE > [000][Enter] Enter your three digit hospital code

If you don't know your code, use the last three digits in Box A of a certificate.

4A. DATE OF BIRTH > [010107] [Enter]

HOSPITAL BIRTH RECORD 1A.JOHN 1B.PAUL 1C.JONES 2.MALE 3A.SINGLE 3B.- 4A.01/01/2007 4B.2253 5A.TEST HOSPITAL 5B.555 NORTH TEST LANE 5C.TEST CITY 5D.TEST COUNTY 6A.ROBERT 6B.DAVID 6C.JONES 7.AK 8.05/05/1939 10.MEXICO 11.06/06/1980 9A.MARIA 9B.ELENA 9C.SANCHEZ MLN.JONES 12A.JONES 12B.MOTHER 12C.01/01/2007 13B.C-38381 13C.01/01/2007 14. 13D.AAA AAA,MD,55 MAIN ST,GOLETA 15A. 19.NO 18.IRISH/JAPANESE/CHUMASH 20C.12 ND 20.9/2006 20A.PROGRAMMER 20B.BANKING 21.HISPANIC/SAMOAN 22.MEXICAN 23C.BACHELOR'S 23.9/2006 23A.VICE-PRESIDENT 23B.BANKING 24A.4321 MAPLE STREET 24B.LOS ANGELES 24D.CA 24C.LOS ANGELES 24E.90011 25A.04/--/2006 25AA.09/03/2006 25B.3RD 25BA.09/09/2006 25C.12 25D.07 26.3331 26A.35 GAWK.37.2E 27A.1 27B.0 27D.1 27E.0 26B.NOT MED INDICATED 27C.02/03/2002 27F.08/1998 28A.03,0,20,58,68 28B.07 29.51,52,53,54,55,56 HIT RETURN TO CONTINUE, Q OR AQ TO QUIT > [Enter] 30.08,11 31.00 A.0000 B. D.1 E. F.YY CT. 32.123-45-6789 33.987-65-4321 MWT2.160 MHT.5'7" MAR.NO DECP.YES MWT1.140 MSTREET. MCITY. MSTATE. MZIP. MCOUNTY. CIGPN.0 CIGFN.0 CIGSN.0 MAGE.26 APGAR1.08 APGAR5.09 APGAR10.10 BPF.696 SENTHCA. NEWS.NO COM. RSN.

#### EDIT RECORD

To change, edit, or correct information originally entered on a Certificate of Live Birth. AVSS will allow you to edit only those fields you need to change, one by one. After changing the data, you will be allowed to print and then re-file the data as a permanent record. If the fields do not have any data yet, because the record was filed before completion or the fields were skipped, use the option COMPLETE INCOMPLETE RECORD. If the paper certificate has already been sent to the health department, call them and have it sent back before editing the record. When editing a record a comment field can be entered. At the FIELD TO MODIFY > [COMM] [Enter]

#### CHANGING BABY'S FILE NUMBER

SYSTEM OPTION > [H] [Enter] OSPITAL BIRTH RECORD

HOSPITAL BIRTH RECORD OPTION > [E] [Enter] DIT RECORD

<u>Note</u>: Type the current file number of the baby.

FILE# OR INDEX TO SEARCH > [696] [Enter]

# NAME DATE FILE# NEXT SKIPPED

1)JONES, JOHN PAUL 01/01/2007 696 IS THIS THE PERSON? <Y> [Enter]

<u>Note</u>: If you receive the warning ACCESS TO THIS CERTIFICATE IS RESTRICTED, please call your local county health department or the AVSS Help Desk at 916-449-5174 to release the record back to you.

FIELD(S) TO MODIFY > [**BPF**] [Enter]

Note: Type the correct file number for the baby.

BPF. BABY'S PATIENT FILE NUMBER <696> [6960] [Enter] FIELD(S) TO MODIFY > [Enter]

F(ILE), E(DIT), V(ALIDATE), D(ISPLAY), OR P(RINT) > [F] [Enter]

FILING HOSPITAL BIRTH RECORD ..... EDIT ANOTHER <Y> [N] [Enter]

HOSPITAL BIRTH RECORD OPTION >

#### MODIFY FIELD(S)

HOSPITAL BIRTH RECORD OPTION > [E] [Enter] DIT RECORD

FILE# OR INDEX TO SEARCH > [6960] [Enter]

# NAME DATE FILE# NEXT SKIPPED

1)JONES, JOHN PAUL 01/01/2007 6960 IS THIS THE PERSON? <Y> [**Enter**]

<u>Note</u>: If you receive the warning ACCESS TO THIS CERTIFICATE IS RESTRICTED, please call your local county Health Department or the AVSS Help Desk at 916-449-5174 to release the record back to you.

<u>Note</u>: The following line illustrates the CONCATENATE command. FIELD(S) TO MODIFY > [20A;25A] [Enter]

20A. FATHER'S USUAL OCCUPATION > <PROGRAMMER> [SYSTEM MANAGER] [Enter]

25A. DATE LAST NORMAL MENSES BEGAN <04/--/2006> [041206] [Enter] 04/12/2006 <-- ASSUMED DATE CONVERTED TO 04/12/2006

GESTATIONAL AGE COMPUTED FROM LAST NORMAL MENSES: 37.5 WEEKS FIELD(S) TO MODIFY > [9B] [Enter]

9B. MIDDLE NAME OF MOTHER > <ELENA> [ALENA] [Enter] FIELD(S) TO MODIFY > [Enter]

ATTEMPTING TO CENSUS TRACT

FATHER'S AGE (COMPUTED FROM FIELD 8) IS OUTSIDE THE RANGE 15 THRU 64, INCLUSIVE VALIDATION: FAGE THE STATE REGISTRAR REQUIRES THAT THE FOLLOWING COMBINATION OF FIELD(S)/VALUE(S) BE VALIDATED: FIELD: 8 = '05/05/1939' FIELD: FAGE = '67'

F(ILE), E(DIT), V(ALIDATE), D(ISPLAY), OR P(RINT) > [F] [Enter]

FILING HOSPITAL BIRTH RECORD ..... EDIT ANOTHER <Y> [N] [Enter]

# ALPHA LIST OF RECORDS

To see those records registered into AVSS in alphabetical order by last name of child. AVSS allows you to list names within a specified alphabetic range. You will also choose a specific date range from beginning date of birth to ending date of birth.

SYSTEM OPTION > [H] [Enter] OSPITAL BIRTH RECORD

HOSPITAL BIRTH RECORD OPTION > [A] [Enter] LPHA LIST OF RECORDS

FROM <%> [ENTER] THRU <z> [Enter]

FROM EVENT DATE <1/1/06> [Enter] THRU EVENT DATE <TODAY> [ENTER]

RUN THIS REPORT IN THE BACKGROUND <N> [Enter]

SAVE THE OUTPUT FROM THIS REPORT <N> [Enter]

OUTPUT DEVICE <T> [Enter]

Note: Enter a 'P' as the output device if you would like your listing to print on your printer.

SITE: TEST HOSPITAL HOSPITAL BIRTH RECORD ALPHA LIST FROM '%' THRU 'z', FOR EVENT DATES 1/1/2006 THRU 9/29/2006

NAME

EVENT-DATE FILE# NEXT SKIPPED DATE-SENT

| LEHMAN, KAITLYN -  | 4/01/2006 123 27C 13D               |
|--------------------|-------------------------------------|
| LEHMAN, KAZU -     | 6/05/2006 456 23A 28AA,             |
| MCCARROLL, ABBIE - | 3/02/2006 789 MAR 28AA,             |
| NISHIDA, ANDY -    | 4/02/2006 987 5E 28AA,              |
| NISHIDA, MEEAH -   | 4/02/2006 654 6A 28AA 4/26/2006     |
| TAYLOR, BOOBOO -   | 6/11/2006 321 13D,13B 4/27/2006     |
| TAYLOR, POOKIE -   | 9/17/2006 135 18B 28AA,13D,13B,TYPE |
| MANN, MOE JOE      | 2/1/2006 246 14, 4/26/2006          |
|                    |                                     |

#### COMPLETE INCOMPLETE RECORD

This option is used for completing a birth certificate which has been filed before all of the required fields have been entered. This certificate could have been 'filed' as an INCOMPLETE FORM SAVED FOR LATER COMPLETION (using the key F6) at any time during data entry or it may contain fields which were 'skipped' (using the key F9) because the information was not available at the time of data entry. Data entry using this option will begin prompting you at the point which you 'filed' the record or will prompt you only for the fields which were 'skipped'. There is no need for you to remember where you 'filed' this record or which fields you previously 'skipped'.

INCOMPLETE RECORD

SYSTEM OPTION > [H] [Enter] OSPITAL BIRTH RECORD

HOSPITAL BIRTH RECORD OPTION > [C] [Enter] OMPLETE INCOMPLETE RECORD

<u>Note</u>: AVSS will immediately begin at the field where you filed this record as an INCOMPLETE FORM SAVED FOR LATER COMPLETION. You can complete this record as usual.

SKIPPED FIELD(S)

SYSTEM OPTION > [H] [Enter] OSPITAL BIRTH RECORD

IS THIS THE PERSON? <Y> [Enter] RETRIEVING DATA ......

FIRST WE WILL REPROMPT ALL THE QUESTIONS PREVIOUSLY SKIPPED "^FILE" HAS BEEN DISABLED, BUT IF YOU STILL WISH TO DELAY ANSWERING YOU MAY "^SKIP" AGAIN.

<u>Note</u>: AVSS will immediately begin at the first skipped field. 1B.MIDDLE NAME OF CHILD > [IVAN] [Enter] ALL THE PREVIOUSLY SKIPPED PROMPTS HAVE BEEN REPROMPTED "^FILE" HAS BEEN ENABLED.

<u>Note</u>: AVSS will display this record. You can complete this record as usual.

# INCOMPLETE RECORD REPORT

This report will list all the records which were 'filed' during data entry as an INCOMPLETE FORM SAVED FOR LATER COMPLETION (using the key F6).

SYSTEM OPTION > [H] [Enter] OSPITAL BIRTH RECORD

HOSPITAL BIRTH RECORD OPTION > [INC] [Enter] OMPLETE RECORD REPORT

BEGINNING DATE <1/1/06> [Enter] (01/01/2006)

ENDING DATE <T> [Enter] (09/29/2006)

RUN THIS REPORT IN THE BACKGROUND <N> [Enter]

SAVE THE OUTPUT FROM THIS REPORT <N> [Enter]

OUTPUT DEVICE <T> [Enter]

<u>Note</u>: Enter a 'P' as the output device if you would like your listing to print on your printer.

INCOMPLETE CERTIFICATES FOR FORM: HOSPITAL BIRTH RECORD SITE CODE: 123 INDEX FILE# SKIPPED 13C. 4237 5720 12C 6960 12C,12C MLN 6961 SUMMARY REPORT OF INCOMPLETE CERTIFICATES FORM: HOSPITAL BIRTH RECORD SITE CODE: 123 DATE RANGE: 01/01/2006 TO 09/29/2006 TOTAL NUMBER OF CERTIFICATES: 10 NUMBER OF INCOMPLETE CERTIFICATES: 4

# FILING VARIABLE LIST

This list will show all the records entered in AVSS for a date range specified by you. It will be sorted by the 'filing variable' or the baby's patient file number (BPF). This is the number assigned by you to identify this baby's record (e.g. the Medical Record Number). Record numbers which contain only numbers will be in a numerical order. Record numbers which contain non-numeric characters (letters and dashes) may be sorted differently and in a more alphabetical way.

SYSTEM OPTION > [H] [Enter] OSPITAL BIRTH RECORD

HOSPITAL BIRTH RECORD OPTION > [F] [Enter] ILING VARIABLE LIST

FROM FILE# <BEGIN> [Enter] TO FILE# <END> [Enter]

RUN THIS LISTING IN THE BACKGROUND <N> [Enter]

SAVE THE OUTPUT FROM THIS PROGRAM <N> [Enter]

OUTPUT DEVICE <T> [Enter]

Note: Enter a 'P' as the output device if you would like your listing to print on your printer.

SITE: 123 HOSPITAL BIRTH RECORD INDEX LIST FROM '0' THRU '<END>' NAME EVENT-DATE FILE# NEXT SKIPPED AMENDED BEHR, TEDI A 1/2/2007 444 4/17/2001 654 19 JONES, HENRY ALAN PINCH, INA BEA 5/25/1993 999 SSA1 RUTH, BABE 12/1/1988 1111 GRANT, CARY G 1/28/1994 1212 25C,25D, 12/20/1999 1234 20C TEST, TEST TEST TEST, TEST TEST 12/9/1994 4321 27C,27F, CAINE, TEST MARK 10/17/1995 5555 27A,27B,27C, JONES, JOHN PAUL 1/1/2007 6960 HIT RETURN TO CONTINUE, 'Q' OR 'AQ' TO QUIT > [Enter] JONES, DEAN RONALD 10/20/1999 7687 20A POKIPSKY, YANCY LYNN 5/29/1989 12345 27C,27F, MANN, MOE JOE 1/1/2007 13579 KIKO, ANDY CASEY 3/4/2007 15937

10/15/1996 23499

HOSPITAL BIRTH RECORD OPTION >

NARY, MARY TERRY

# VARIABLE DISPLAY

This display provides a list of field numbers and an expanded description of each field name. The field names are listed according to the sorting order of the data field number. It is possible to select only one data field or a group of data fields. This display is useful in analyzing record data in depth and also allows you to view the values of "internal variables" which are created during data entry for certain fields to be used in reports, computer tapes, or for mathematical computations.

SYSTEM OPTION > [H] [Enter] OSPITAL BIRTH RECORD

HOSPITAL BIRTH RECORD OPTION > [VAR] [Enter] IABLE DISPLAY

EXAMPLE #1: To see all variables available on this form. VARIABLE(S) > [\*] [Enter]

- 2. SEX OF CHILD <MALE>
- 7. FATHER'S STATE OF BIRTH <AK>ALASKA
- 8. FATHER'S DATE OF BIRTH <05/05/25>
- 10. MOTHER'S STATE OF BIRTH <MEXICO>
- 10,RECHECK<>
- 11. MOTHER'S DATE OF BIRTH <06/06/66>
- 14. NAME AND TITLE OF CERTIFIER IF NOT ATTENDANT <>
- 18. FATHER'S RACE < ENGLISH/IRISH>
- 19. FATHER HISPANIC <NO>
- 21. MOTHER'S RACE <WHITE>
- 22. MOTHER HISPANIC <GUATEMALAN>
- 22,RECHECK <>
- 26. BIRTHWEIGHT <3331>
- 29. COMPLICATION OF PREGNANCY AND CONCURRENT ILLNESSES <00> NONE
- 30. COMPLICATIONS OF LABOR AND DELIVERY <00> NONE
- 31. ABNORMAL CONDITIONS AND CLINICAL PROCEDURES RELATING TO THE NEWBORN <00> NONE
- HIT RETURN TO CONTINUE, 'Q' OR '^Q' TO QUIT > [Q] [Enter]

EXAMPLE #2:To see a list of the variables available. VARIABLE(S) > [^L] [Enter]or [Press the F3 Key]

THE FOLLOWING VARAIBLES ARE AVAILABLE: 2 7 8 10 11 14 18 19 20 21 22 23 26 29 30 31 32 33 %FILE %UPDT %USAGE %VALD %VER 12A 12B 12C 13B 13C 13D 15A 18A 18B 18C 19L 1A 1B 1C 20A 20B 20C 21A 21B 21C 22L 23A 23B 23C 24A 24B 24C 24D 24E 25A 25AA 25B 25BA 25C 25D 26A 26B 27A 27B 27C 27D 27E 27F 28A 28AA 28AB 28AC 28AD 28AE 28B 3A 3B 4A 4B 5A 5B 5C 5D 6A 6B 6C 9A 9B 9C A APGAR1 APGAR10 APGAR5 B BPF CIGFN CIGPN CIGSN CIGTN CNTY D DECP F FAGE GAGE GAWK 110 111 112B 112C 113C 118 118A 118B 118C 119 121 121A 121B 121C 122 124B 124C 124D 125A 125AA 125BA 127C 127F 13A 14A 15A 15C 15D 17 18 ICIGFN ICIGPN ICIGSN ICIGTN IMCITY IMCOUNTY IMSTATE ISENT ITYPE MAGE MAR MCITY MCOUNTY MHT MLN MSTATE MSTRT MWT1 MWT2 MZIP NCHSRES NEWS SENT SSA1 SSA2 TYPE WIC

EXAMPLE #3:To see the usage of a record VARIABLE(S) > [%USAGE] [Enter]

%USAGE. (NOT ON FORM) <6@60352,60436,60139;6@60352,64822,64115;6@60352,66878,668 40;2@60457,34591,34562;> %USAGE,0 <2> %USAGE,1 <6@60352,66856,23C^GED^SOME COLLEGE> %USAGE,2 <2@60457,34591,\*\*SENT\*\*>

VARIABLE(S) > [Enter]

#### INDEX LIST DISPLAY

Provides a display of birth record information in a "list" format. The information is displayed in the same order that it was entered into the birth record. All of the codes or abbreviations used for fields such as in 28A-METHOD OF DELIVERY or 30-COMPLICATIONS AND PROCEDURES OF LABOR AND DELIVERY are translated so that these values may be viewed in their expanded form rather than as a code.

#### HOSPITAL BIRTH RECORD

- BPF BABY'S PATIENT FILE NUMBER <6960>
- 1A FIRST (GIVEN) NAME OF CHILD <JOHN>
- 1B MIDDLÈ NAMÉ OF CHILD <PAUL>
- 1C LAST (FAMILY) NAME OF CHILD (SURNAME) <JONES>
- 2 SEX OF CHILD <MALE>
- 3A THIS BIRTH SINGLE, TWIN, ETC. <SINGLE>
- 4A DATE OF BIRTH <01/01/2007>
- 4B HOUR OF BIRTH (24 HOUR CLOCK) <2253>
- MAR MOTHER MARRIED (AT ANY TIME DURING THE PREGNANCY) <NO>
- DECP DO YOU HAVE A DECLARATION OF PATERNITY SIGNED BY THE FATHER & MOTHER <YE S>
- 6A FIRST (GIVEN) NAME OF FATHER <ROBERT>
- 6B MIDDLÈ NAMÉ OF FATHER <DAVID>
- 6C LAST (FAMILY) NAME OF FATHER (SURNAME) <JONES>
- 7 FATHER'S STATE OF BIRTH < AK> ALASKA
- 8 FATHER'S DATE OF BIRTH <05/05/1939>
- 9A FIRST (GIVEN) NAME OF MOTHER <MARIA>
- 9B MIDDLE NAME OF MOTHER <ALENA>
- 9C BIRTH LAST (FAMILY) NAME OF MOTHER (MAIDEN SURNAME) <SANCHEZ>
- MLN MOTHER'S CURRENT LAST NAME <JONES>
- 10 MOTHER'S STATE OF BIRTH <MEXICO>

HIT RETURN TO CONTINUE, Q OR ^Q TO QUIT >[Enter]

#### NON-CONFIDENTIAL DISPLAY

The display of birth record information that is part of the public record of this birth. On a Certificate of Live Birth, the information displayed on the top part of the document (above the print CONFIDENTIAL INFORMATION FOR PUBLIC HEALTH USE ONLY) is considered non-confidential.

SYSTEM OPTION > [H] [Enter] OSPITAL BIRTH RECORD

HOSPITAL BIRTH RECORD OPTION > [NO] [Enter] N-CONFIDENTIAL DISPLAY

FILE# OR INDEX TO SEARCH > [6960] [Enter]

# NAME DATE FILE# NEXT SKIPPED

1)JONES, JOHN PAUL 03/04/1993 6960 12B,13D,TYPE,23A,23B IS THIS THE PERSON? <Y> [Enter] RETRIEVING DATA ...... OUTPUT DEVICE <T> [Enter] <u>Note</u>: Enter a 'P' as the output device if you would like your listing to print on your printer.

HOSPITAL BIRTH RECORD 1A.JOHN 1B.PAUL 1C.JONES 2.MALE 3A.SINGLE 3B.-4A.01/01/2007 4B.2253 5A.TEST HOSPITAL 5B.555 NORTH TEST LANE 5C.TEST CITY **5D.TEST COUNTY** 6B.DAVID 6C.JONES 8.05/05/1939 6A.ROBERT 7.AK 9C.SANCHEZ 10.MEXICO 11.06/06/1980 9A.MARIA 9B.ALENA 12A.JONES 12B.MOTHER 12C.01/01/2007 MLN.JONES 13B.C-38381 13C.01/01/2007 14. 13D.AAA AAA,MD,55 MAIN ST,GOLETA 15A. 19.NO

#### VALIDATION DISPLAY

The list of validation and warning messages which would have appeared just before filing a birth record. A "validation" will require you to confirm the accuracy of the information that was entered. A "warning" will alert you to data that may be considered unlikely but a confirmation is not required.

SYSTEM OPTION > [H] [Enter] OSPITAL BIRTH RECORD

HOSPITAL BIRTH RECORD OPTION > [VAL] [Enter] IDATION DISPLAY

FILE# OR INDEX TO SEARCH > [6960] [Enter] # NAME DATE FILE# NEXT SKIPPED

1) JONES, JOHN PAUL ..... 1/1/2007 6960

IS THIS THE PERSON? <Y> RETRIEVING DATA .....

OUTPUT DEVICE <T> [Enter] Note: Enter a 'P' as the output device if you would like your listing to print on your printer.

VALIDATION MESSAGES:

ATTEMPTING TO CENSUS TRACT

FATHER'S AGE (COMPUTED FROM FIELD 8) IS OUTSIDE THE RANGE 15 THRU 64, INCLUSIVE.

VALIDATION: FAGE THE STATE REGISTRAR REQUIRES THAT THE FOLLOWING COMBINATION OF FIELD(S)/VALUE(S) BE VALIDATED: FIELD: 8 = '05/05/1939' FIELD: FAGE = '67'

# INDIVIDUAL INQUIRY

A display of the "audit trail" for a particular birth record. This audit trail includes the name and date of the person who entered the original birth record and the names and dates of any other users who updated any data and refiled this record.

SYSTEM OPTION > [H] [Enter] OSPITAL BIRTH RECORD

HOSPITAL BIRTH RECORD OPTION > [INDI] [Enter] VIDUAL DISPLAY

FILE# OR INDEX TO SEARCH > [6960] [Enter]

# NAME DATE FILE# NEXT SKIPPED

1) JONES, JOHN PAUL ..... 1/1/2007 6960

IS THIS THE PERSON? <Y> [Enter]

ENTERED: NISHIDA, GLEN ON 1/01/2007 UPDATED: NISHIDA, GLEN ON 1/01/2007

#### USER REPORT

The information provided on this report is to help keep statistics on the activities of all users and the types of activities for each birth record. Activities include entering, updating, and printing certificates and the time it takes to do each. A report can be printed in a summary format or all activities of each record can be displayed. The statistics for this report were gathered on the basis of the date of birth.

SYSTEM OPTION > [H] [Enter] OSPITAL BIRTH RECORD

HOSPITAL BIRTH RECORD OPTION > [US] [Enter]

- 1 USER REPORT
- 2 USER REPORT BY ACTIVITY INDEX
  3 USER SUMMARY
  SELECTION # > [1] [Enter]
  SEARCH DATA BY FILE NUMBER RANGE (F) OR DATE RANGE (D) <D> [Enter]

BEGINNING DATE <1/1/2006> (1/1/2006) ENDING DATE <TODAY> (10/3/2006)

SUMMARY STATISTICS ONLY? <Y> [Enter]

RUN THIS REPORT IN THE BACKGROUND <N> [Enter]

SAVE THE OUTPUT FROM THIS REPORT <N> [Enter]

OUTPUT DEVICE <T> [Enter]\* <u>Note</u>: Enter a 'P' as the output device if you would like your listing to print on your printer.

LEHMAN,EMILY ENTERED 1 (AVG. ELAPSED TIME OF 16.40 N=1) LINKED 0 UPDATED 1 (AVG. ELAPSED TIME OF 8.43 N=1) PRINTED 0

MCCARROLL, JESSICA ENTERED 7 (AVG. ELAPSED TIME OF 8.48 N=7) LINKED 0 UPDATED 12 (AVG. ELAPSED TIME OF 1.40 N=11) PRINTED 0

NISHIDA,GLEN ENTERED 0 LINKED 0 UPDATED 6 (AVG. ELAPSED TIME OF 1.58 N=6) PRINTED 1 (AVG. ELAPSED TIME OF 0.12 N=1)

\*\*\*\*\*

TOTALS:

HIT RETURN TO CONTINUE, 'Q' OR '^Q' TO QUIT > ENTERED 8 (AVG. ELAPSED TIME OF 9.47 N=8) LINKED 0 UPDATED 19 (AVG. ELAPSED TIME OF 1.85 N=18) PRINTED 1 (AVG. ELAPSED TIME OF 0.12 N=1)

THE TOTAL NUMBER OF ENTRIES WITH NO USAGE STATISTICS IS 0 THE TOTAL NUMBER OF ENTRIES WITH USAGE RECORDED IS 8

#### USER REPORT BY ACTIVITY INDEX

The information provided on this report is to help keep statistics on the activities of all users and the types of activities for each birth record. Activities include entering, updating, and printing certificates and the time it takes to do each. A report can be printed in a summary format or all activities of each record can be displayed. The statistics for this report were gathered based on the above mentioned activities occurring within the user-specified date range.

SYSTEM OPTION > [H] [Enter] OSPITAL BIRTH RECORD HOSPITAL BIRTH RECORD OPTION > [US] [Enter]

- 1 USER REPORT
- 2 USER REPORT BY ACTIVITY INDEX

3 USER SUMMARY

SELECTION # > [2] [Enter] USER REPORT BY ACTIVITY INDEX

BEGINNING DATE <1/1/2006> [040106] [Enter] (4/1/2006) ENDING DATE <TODAY> [043006] [Enter] (4/30/2006)

SUMMARY REPORT ONLY <Y> [N] [Enter] FULL AUDIT TRAIL? <Y> [Enter]

SAVE THE OUTPUT FROM THIS REPORT <N> [Enter]

OUTPUT DEVICE <T> [Enter] <u>Note</u>: Enter a 'P' as the output device if you would like your listing to print on your printer.

SEARCHING DATABASE

USER REPORT FROM ACTIVITY INDEXING DATE RANGE: FROM 4/1/2006 TO 4/30/2006 FORM: HOSPITAL BIRTH RECORD TODAY: 10/3/2006

4/3/2006 0 NEW CERTIFICATES WERE ENTERED MCCARROLL,JESSICA UPDATED FILE # 999999 FROM 04:03 PM TO 04:04 PM TIME=0.77 MINU TES AT 04:04 PM FIELD 14 CHANGED FROM '\*UNDEF\*' TO "

MCCARROLL, JESSICA UPDATED FILE # 376 FROM 04:04 PM TO 04:04 PM TIME=0.40 MINUTES

4/13/2006 0 NEW CERTIFICATES WERE ENTERED LEHMAN,EMILY UPDATED FILE # 999999 FROM 01:17 PM TO 01:17 PM TIME=0.52 MINUTES

4/20/2006 0 NEW CERTIFICATES WERE ENTERED MCCARROLL, JESSICA UPDATED FILE # 481 FROM 01:49 PM TO 01:50 PM TIME=1.02 MINUTES AT 01:50 PM \*PUT ON LIST TO BE SENT\*

MCCARROLL, JESSICA UPDATED FILE # 481 FROM 01:51 PM TO 01:51 PM TIME=0.85 MINUTES AT 01:51 PM \*PROCESS REGISTRAR REFUSED\*4/26/2006 0 NEW CERTIFICATES WERE ENTERED MCCARROLL, JESSICA UPDATED FILE # 492 FROM 03:57 PM TO 03:58 PM TIME=0.38 MINUTES

MCCARROLL, JESSICA UPDATED FILE # 481 FROM 04:04 PM TO 04:05 PM TIME=0.28 MINUTES AT 04:05 PM \*PUT ON LIST TO BE SENT\*

NISHIDA,GLEN UPDATED FILE # 376 FROM 04:04 PM TO 04:05 PM TIME=0.47 MINUTES AT 04:05 PM FIELD COM CHANGED FROM '\*UNDEF\*' TO 'SENT BACK 4/26/06'

# USER SUMMARY

This summary report contains a count of records by the date they were originally filed into AVSS (Record Count By Date of Registration) and also a count of the records that were most recently updated (Record Count By Last File Date) based on a user specified date range.

SYSTEM OPTION > [H] [Enter] OSPITAL BIRTH RECORD HOSPITAL BIRTH RECORD OPTION > [US] [Enter]

- 1 USER REPORT
- 2 USER REPORT BY ACTIVITY INDEX
- **3 USER SUMMARY**

SELECTION # > [3] [Enter]

BEGINNING DATE <1/1/2006> [040106] [Enter] (4/1/2006) ENDING DATE <TODAY> [043006] [Enter] (4/30/2006)

RUN THIS REPORT IN THE BACKGROUND <N> [Enter]

SAVE THE OUTPUT FROM THIS REPORT <N> [Enter]

OUTPUT DEVICE <T> [Enter]

Note: Enter a 'P' as the output device if you would like your listing to print on your printer.

RECORD COUNT BY DATE OF REGISTRATION

| 04/27/2006 | 1 |
|------------|---|
|            |   |
| TOTAL      | 1 |

USER COUNT BY DATE OF REGISTRATION

MCCARROLL, JESSICA, SYSTEM 1 TOTAL 1 RECORD COUNT BY LAST FILE DATE 04/26/2006 3 04/27/2006 1 ----------TOTAL 4 USER COUNT BY LAST FILE DATE MCCARROLL, JESSICA, SYSTEM 3 NISHIDA, GLEN, AVSS PROJECT 1 \_\_\_\_\_

TOTAL 4

# PRINT RECORD

To print a baby's record.

SYSTEM OPTION > [H] [Enter] OSPITAL BIRTH RECORD

HOSPITAL BIRTH RECORD OPTION > [**PRI**] [Enter] NT RECORD

FILE# OR INDEX TO SEARCH > [6960] [Enter]

# NAME DATE FILE# NEXT SKIPPED

1) JONES, JOHN PAUL ..... 1/1/2007 6960

IS THIS THE PERSON? <Y> [Enter]

OUTPUT DEVICE <P> [Enter]

# SCRATCH RECORD

To remove a baby's record, whether it's a duplicate or mistake, please contact your local Health Department or the AVSS Help Desk at 916-449-5174.

# MODIFY USER LISTS

Please see HOSPITAL BIRTH RECORD OPTION, ATTENDANT LIST for additions, changes, and deletions to an attendant. This suboption may be used to add, change, delete or list user-defined attendants, <u>or</u> certifiers, etc. Keeping this list current reduces the amount of time you may spend typing in this repetitive data.

#### ADDING A NEW CERTIFIER/ATTENDANT NAME

SYSTEM OPTION > [H] [Enter] OSPITAL BIRTH RECORD

HOSPITAL BIRTH RECORD OPTION > [M] [Enter] ODIFY USER LISTS

CALIST. LIST TO EDIT > [^L] [Enter] or [Press the F3 key]

ATTENDANT LIST (MD) CERTIFIER LIST (ADMIN) REPORTER LIST PEDIATRICIAN LIST PRENATAL CARE PROVIDER LIST DELIVERY NURSE LIST FUNERAL DIRECTOR LIST EMBALMER LIST DISPOSTION LIST CERTIFIER LIST (DEATHS) CORONER LIST

CALIST. LIST TO EDIT > [CE] [Enter]1.CERTIFIER LIST (ADMIN)2.CERTIFIER LIST (DEATHS)

SELECTIONS # > [1] [Enter]CERTIFIER LIST (ADMIN)

CACE. ATTENDANT'S LAST NAME > [PATILLO] [Enter] CAFN. FIRST NAME > [ELIZABETH] [Enter] CAMI. MIDDLE INITIAL > [R] [Enter] CATI. CERTIFIER TITLE > [MED REC CLK] [Enter] PATILLO, ELIZABETH R, MED REC CLK 1234567890123456789012345678901

<u>Note</u>: If you receive the following message: \*\*\* WARNING \*\*\* THIS ENTRY IS TOO LONG (MAX=26). PLEASE EDIT THE ITEMS AND REMOVE 5 CHARACTERS.

Note: AVSS will re-prompt you for the certifier's data, allowing you to make the necessary changes.

# EDITING A CERTIFIER'S/ATTENDANT'S INFORMATION

Please see HOSPITAL BIRTH RECORD OPTION, ATTENDANT LIST for changes to an attendant. If you need to make minor changes in a certifier's information, such as replacing, inserting or deleting a few characters, follow the instructions below. However, if there are <u>major</u> changes, it is usually easier to completely delete the old information (see HOSPITAL BIRTH RECORD OPTION, MODIFY USER LISTS, DELETING A CERTIFIER/ATTENDANT) and then completely re-enter the new information (see HOSPITAL BIRTH RECORD OPTION, MODIFY USER LISTS, ADDING A NEW CERTIFIER/ATTENDANT NAME).

SYSTEM OPTION > [H] [Enter] OSPITAL BIRTH RECORD

HOSPITAL BIRTH RECORD OPTION > [M] [Enter] ODIFY USER LISTS

CALIST. LIST TO EDIT > [CE] [Enter] 1. CERTIFIER LIST (ADMIN) 2. CERTIFIER LIST (DEATHS) SELECTIONS # > [1] [Enter] CERTIFIER LIST (ADMIN)

CACE. CERTIFIER'S LAST NAME > [**PA**] [Enter] <u>Note</u>: You may type the first two or three letters of the certifier's last name. IS THIS THE PERSON <Y> [Enter]

PA1 = PATILLO, ELIZABETH R, MR CLK PA1 =

<u>Note</u>: First use the space bar to move the cursor so it is directly underneath the character(s) you want to replace or delete, or just in front of where you want to insert new characters. Type one of the following codes::

I (Insert) R (Replace) **D** (Delete) Refer to the following examples: EXAMPLE #1, Inserting Characters = PATILLO, ELIZABETH, MR CLK PA1 IED [Enter] P A 1 P A 1 = PATILLO, ELIZABETH, MEDR CLK P A 1 = [Enter] EXAMPLE #2, Replacing Characters: P A 1 = PATILLO, ELIZABETH, MEDR CLK P A 1 RS [Enter] = = PATILLO, ELISABETH T, MEDR CLK P A 1 PA1 = [Enter] EXAMPLE #3, Deleting Characters: PA1 = PATILLO, ELISABETH, MEDR CLK DDDD [Enter] PA1 = = PATILLO, BETH, MEDR CLK PA1 PA1 = [Enter]

## LIST CERTIFIERS/ATTENDANTS

SYSTEM OPTION > [H] [Enter] OSPITAL BIRTH RECORD

HOSPITAL BIRTH RECORD OPTION > [M] [Enter] ODIFY USER LISTS

CALIST. LIST TO EDIT > [CE] [Enter] 1. CERTIFIER LIST (ADMIN) 2. CERTIFIER LIST (DEATHS) SELECTIONS # > [1] [Enter] CERTIFIER LIST (ADMIN)

CACE. CERTIFIER'S LAST NAME > [**^L**] [Enter] or [Press the F3 Key] OUTPUT DEVICE <T> <u>Note</u>: Enter a 'P' as the output device if you would like your listing to print on your printer.

JO0 = JONES,SANDRA,BIRTH CLERK PA0 = PATILLO,BETH,MEDR CLK SM0 = SMITH,JANE T,MR DIRECTOR TW0 = TWOMNE,OLGA,MR DIRECTOR

CACE. CERTIFIER'S LAST NAME > [Enter] CALIST. LIST TO EDIT > [Enter] HOSPITAL BIRTH RECORD OPTION >

# DELETING A CERTIFIER/ATTENDANT

SYSTEM OPTION > [H] [Enter] OSPITAL BIRTH RECORD

HOSPITAL BIRTH RECORD OPTION > [M] [Enter] ODIFY USER LISTS

CALIST. LIST TO EDIT > [**CE**] [**Enter**] 1. CERTIFIER LIST (ADMIN) 2. CERTIFIER LIST (DEATHS)

SELECTIONS # > [1] [Enter] CERTIFIER LIST (ADMIN)

CACE. CERTIFIER'S LAST NAME > [**TW**] [**Enter**] OMNE,OLGA,MR DIRECTOR IS THIS THE PERSON <Y> [**Enter**] TW0 =TWOMNE,OLGA,MR DIRECTOR TW0 =[**K**] [**Enter**] OK TO DELETE? [**Y**] [**Enter**] CACE. CERTIFIER'S LAST NAME > [**Enter**]

CALIST. LIST TO EDIT > [Enter]

# ATTENDANT LIST

To add, change, delete or list the Attendants (field 13D) that are specific to your facility. Maintaining a current list of your attendants reduces the amount of time you may spend typing in this repetitive data.

# ADDING A NEW ATTENDANT

SYSTEM OPTION > [H] [Enter] OSPITAL BIRTH RECORD

HOSPITAL BIRTH RECORD OPTION > [AT] [Enter] TTENDANT LIST

ATTENDANT LIST FUNCTION > [^L] [Enter]

ENTER 'A' TO ADD A NEW ATTENDANT,

- 'L' TO LIST THE ATTENDANTS,
- 'E' TO EDIT AN ATTENDANT,
- 'D' TO DELETE AN ENTRY.

ATTENDANT LIST FUNCTION > [A] [Enter]

LAST NAME > [HARVEY] [Enter] FIRST NAME > [PAUL] [Enter] TITLE > [MD] [Enter] (1) M.D. (MEDICAL DOCTOR OR MD) (1) ADDRESS > [123 MAIN ST] [Enter] CITY > [MONTCLAIR] [Enter] LICENSE NUMBER > [A12345] [Enter] ADDED: HARVEY,PAUL,MD,123 MAIN ST,MONTCLAIR;;A12345;1

<u>Note</u>: If you receive the following message, AVSS will re-prompt you for the Attendant's data, allowing you to make the necessary changes: NAME/ADDRESS INFORMATION TOO LONG BY X CHARACTERS. ABBREVIATE AS NECESSARY.

#### LIST ATTENDANTS

ATTENDANT LIST FUNCTION > [L] [Enter] IST

OUTPUT DEVICE <T> [Enter]

| BARBOSA, JUAN, MD, 810 EAST CHASTAIN, SAN FERNANDO    | A-32474 |
|-------------------------------------------------------|---------|
| BOWLES, NANCY C, CNM, 2311 N STATE ST, LOS ANGELES    | 434     |
| CALLAHAN, THADDEUS, MD, 222 S PALISADE DR, VAN NUYS   | G-62123 |
| HARVEY, PAUL, MD, 123 MAIN ST, MONTCLAIR              | A12345  |
| JURATSCH,CLYDE,MD,65 SHERMAN WAY,RESEDA               | G-07772 |
| JUSTIN, JOHN, MD, 810 EAST CHASTAIN, SAN FERNANDO     | A42424  |
| MARSHALL, PEGGY, MD, 14200 SANTA MONICA, SANTA MONICA | A-34210 |
| MCGHEE,MICHAEL,MD,1300 CYPRESS,VAN NUYS               | C-09318 |
| OKERBLUM, MORRIS, MD, 210 COLLEGE DRIVE, NORTHRIDGE   | A92821  |
| SPENCER, TRUDY, MD, 65 SHERMAN WAY, RESEDA            | A-82739 |
| SPUDS,IDA,14200 SANTA MONICA,SANTA MONICA             | C-21828 |
| WYATT, MITCHELL, MD, 1300 CYPRESS, VAN NUYS           | G-18283 |

# EDIT AN ATTENDANT

SYSTEM OPTION > [H] [Enter] OSPITAL BIRTH RECORD

HOSPITAL BIRTH RECORD OPTION > [AT] [Enter] TTENDANT LIST

ATTENDANT LIST FUNCTION > [E] [Enter] DIT ATTENDANT'S LAST,FIRST NAME > [HAR] [Enter]

SEARCHING ATTENDANT LIST ...

1 HARVEY, PAUL, MD, 123 MAIN ST, MONTCLAIR A12345

IS THIS THE ATTENDANT <Y> [Enter] Note: Make changes to any fields, as necessary:

LAST NAME <HARVEY> [Enter] FIRST NAME <PAUL> [Enter] TITLE <MD> [FIR] [Enter] (6) FIREMAN (C.P.T. CERTIFIED) (6) ADDRESS<123 MAIN ST> [Enter] CITY <MONTCLAIR> LICENSE NUMBER <A12345> [FM843] [Enter]

REMOVED: HARVEY, PAUL, MD, 123 MAIN ST, MONTCLAIR;; A12345; 1 ADDED: HARVEY, PAUL, FIREMAN, 123 MAIN ST, MONTCLAIR;; FM843; 6

ATTENDANT LIST FUNCTION >

#### DELETING AN ATTENDANT ATTENDANT LIST FUNCTION > [D] [Enter] ELETE

ATTENDANT'S LAST, FIRST NAME > [HAR] [Enter]

1 HARVEY, PAUL, MD, 123 MAIN ST, MONTCLAIR A12345

DELETED.

IS THIS THE ATTENDANT <Y> [Enter] DELETE HARVEY,PAUL,FIREMAN ARE YOU SURE <N> [Y] [Enter]

ATTENDANT LIST FUNCTION >

# PROCESS REGISTRAR REFUSED RECORDS

To allow access to a record that has been previously restricted. A record that has been selected for the LIST TO BE SENT TO HEALTH DEPARTMENT is flagged as 'SENT' and access to this record becomes restricted. The message ACCESS TO THIS CERTIFICATE IS RESTRICTED is displayed when you try to edit or print a record that has been selected for the LIST TO BE SENT TO HEALTH DEPARTMENT. Make sure you have the paper birth certificate back from the health department and ask them to release the record or call the AVSS Help Desk at 916-449-5174..
# VERIFICATION LETTER

A complimentary letter provided to parents by the hospital. This is not a legal document. The letter contains non-confidential birth information. The standard AVSS Verification Letter may be printed on plain white paper, or a customized Verification Letter can be printed using hospital letterhead or any other stationery of your choice.

# FOR RECORDS THAT HAVE NOT BEEN REGISTERED BY THE COUNTY:

SYSTEM OPTION > [H] [Enter] OSPITAL BIRTH RECORD

HOSPITAL BIRTH RECORD OPTION > [VE] [Enter] RIFICATION LETTER

IS THIS THE PERSON? <Y> [Enter]

OUTPUT DEVICE <P> [Enter]

HOSPITAL BIRTH RECORD OPTION >

# FOR RECORDS THAT HAVE BEEN REGISTERED BY THE COUNTY:

SYSTEM OPTION > [B] [Enter] IRTH CERTIFICATE

BIRTH CERTIFICATE OPTION > [H] [Enter] OSPITAL VERIFICATION LETTER

FILE# OR INDEX TO SEARCH > [DR] [Enter]

(DR) HOSPITAL NUMBER DIRECTORY

I5A. HOSPITAL CODE > [000][Enter] Enter your three digit hospital code

If you don't know your code, look in Box A of a certificate.

4A. DATE OF BIRTH > [010107] [Enter]

OUTPUT DEVICE <P> [Enter]

BIRTH CERTIFICATE OPTION >

<u>Note</u>: Sample of letter with <u>your</u> hospital letterhead.

AVSS TEST HOSPITAL 123 Main St. Santa Monica, Califonia OUR MEDICAL RECORDS INDICATE THAT THE FOLLOWING CHILD: EMILY JOY BACON WAS BORN IN THIS FACILITY ON FEBRUARY 28, 2006 AT 0837 HOURS MOTHER'S MAIDEN NAME: GINA MARIE CALLAHAN MOTHER'S BIRTH PLACE: CALIFORINIA DOB: 12/23/80 FATHER'S NAME: WILLIAM ARTHUR BACON FATHER'S BIRTH PLACE: MICHIGAN DOB: 1/9/79 SEX OF CHILD: FEMALE BIRTH ATTENDANT: NANCY C BOWLES, CNM HOSPITAL REPRESENTATIVE

# DUPLICATE RECORD REPORT BASED ON NAME

This report will list babies who might possibly have been entered more than once. The report looks at the babies' name and the date of birth to make this determination.

SYSTEM OPTION > [H] [Enter] OSPITAL BIRTH RECORD

HOSPITAL BIRTH RECORD OPTION > [DUP] [Enter] LICATE RECORD REPORT BASED ON NAME

FROM <%> [ENTER] THRU <z> [Enter] FROM EVENT DATE <1/1/06> [Enter] THRU EVENT DATE <TODAY> [ENTER]

RUN THIS REPORT IN THE BACKGROUND <N> [Enter]

SAVE THE OUTPUT FROM THIS REPORT <N> [Enter]

OUTPUT DEVICE <T> [Enter]

<u>Note</u>: Enter a 'P' as the output device if you would like your listing to print on your printer.

| LAST, FIRST MIDDLE  | DATE    | FILE # | ORDER/MULT |
|---------------------|---------|--------|------------|
| CHICKEN, MARK LOUIS | 3/20/06 | 8383   | ?/1        |
| CHICKEN, MARK LOUIS | 3/20/06 | 8384   | ?/1        |

HOSPITAL BIRTH RECORD OPTION >

# LIST TO BE SENT TO HEALTH DEPARTMENT

The completed Hospital Birth Records are sent to the Local Registration District. A listing of the completed records can be created to send with the certificates. This listing is created from the records that have not yet been batched and are still flagged as "UNSENT". This list provides you with an audit trail of the records you have sent to your Local Registration District and the date that they were completed and sent. A record that has been selected for this list is flagged as 'SENT' and access to this record becomes restricted. The message ACCESS TO THIS CERTIFICATE IS RESTRICTED is displayed when you try to edit or print a record that has been previously put on a list. (See PROCESS REGISTRAR REFUSED RECORDS)

<u>Note:</u> After the record has been registered by the local Health Department, it's removed permanently from the list and you will not be able to reprint a list from the past.

SELECTING RECORDS FOR LIST SYSTEM OPTION > [H] [Enter] OSPITAL BIRTH RECORD

HOSPITAL BIRTH RECORD OPTION > [L] [Enter] IST TO BE SENT TO HEALTH DEPARTMENT

THIS OPTION CAN CREATE A NEW LIST TO BE SENT TO THE HEALTH DEPARTMENT OR RE-PRINT A REPORT FROM THE PAST. CREATE NEW LIST <Y> [Enter]

ENTER S)ELECT, D)ISPLAY, P)RINT, OR Q)UIT > [Enter] S: SELECT RECORDS TO BE INCLUDED/EXCLUDED IN THE LIST D: DISPLAY RECORDS CURRENTLY IN THE LIST P: PRINT THE LIST NOTE: RECORDS WILL BE MARKED AS 'SENT' ONLY AFTER BEING PRINTED. Q: QUIT THIS FUNCTION AND RETURN TO THE SUB-OPTION MENU.

ENTER S)ELECT, D)ISPLAY, P)RINT, OR Q)UIT > [S] [Enter]

# SEX LAST, FIRST MIDDLE EVENT-DATE FILE# SKIPPED

1 F VASQUEZ.MARRINA JASMINE 3/1/06 5720 INCLUDE (Y/N/Q) <N> [Y] [Enter] RECORD INCLUDED 2 F VINING, SHANTELL TRANICE 3/2/06 6500 INCLUDE (Y/N/Q) <N> [Y] [Enter] RECORD INCLUDED 3 M JONES, JOHN PAUL 3/4/06 6960 12B,13D,TYPE,23A,23B INCLUDE (Y/N/Q) <N> [Y] [Enter] RECORD INCLUDED 4 F ALEXANDER, JANE MARIE 3/7/06 6961 INCLUDE (Y/N/Q) <N> [Enter] NO MORE UNSENT RECORDS.

**DISPLAYING RECORDS ON LIST** 

<u>Note</u>: <u>Display the records you have selected **before** printing the final list.</u> After selecting the records as explained above, continue with the display option as follows:. ENTER S)ELECT, D)ISPLAY, P)RINT, OR Q)UIT > [D] [Enter]

| ALP  | HABETIC | LIST FC | OR AVSS  | TEST | HOSPITA  | L    |       | DATE:       | 3/8/06 |
|------|---------|---------|----------|------|----------|------|-------|-------------|--------|
| # SE | X LAST, | FIRST   | MIDDLE   | E\   | /ENT-DAT | E    | FILE# | SKIPPED     |        |
|      |         |         |          |      |          |      |       |             |        |
| 1 F  | VASQUE  | Z,MARF  | RINA JAS | MINE | 3/1/06   |      | 5720  |             |        |
| 2 F  | VINING, | SHANTE  | LL TRAN  | ICE  | 3/2/06   | 6    | 500   |             |        |
| 3 M  | JONES,  | JOHN P/ | AUL      | 3/4  | /06      | 6960 | 12B,1 | 3D,TYPE,23A | A,23B  |
|      |         |         |          |      |          |      |       |             |        |

#### **REMOVING RECORDS FROM LIST**

<u>Note</u>: If after the records have been displayed, there is a record you wish to remove, continue as follows. All unsent records will be listed again and you will choose the records that should be included in the list.

ENTER S)ELECT, D)ISPLAY, P)RINT, OR Q)UIT > [**S**] [Enter]

# SEX LAST, FIRST MIDDLE EVENT-DATE FILE# SKIPPED 1 F VASQUEZ, MARRINA JASMINE 3/1/06 5720 INCLUDE (Y/N/Q) <N> [Y] [Enter] RECORD INCLUDED 2 F VINING, SHANTELL TRANICE 3/2/06 6500 INCLUDE (Y/N/Q) <N> [Y] [Enter] RECORD INCLUDED 3 M JONES, JOHN PAUL 3/4/06 6960 12B,13D,TYPE,23A,23B INCLUDE (Y/N/Q) <N> [Enter] 4 F ALEXANDER, JANE MARIE 3/7/06 6961 INCLUDE (Y/N/Q) <N> [Enter] NO MORE UNSENT RECORDS.

<u>Note</u>: Display the selected records again, then continue with printing the final list. Once this list has been printed, records will be marked as 'sent' and cannot be removed from the list.

### PRINTING RECORDS ON LIST

ENTER S)ELECT, D)ISPLAY, P)RINT, OR Q)UIT > [**P**] [Enter] OUTPUT DEVICE <P> [Enter]

| ALPHA<br># SEX   | BETIC LIST FO<br>LAST, FIRST | OR AVSS TEST<br>MIDDLE E | THOSPITAL<br>VENT-DATE | FILE#        | DATE:<br>SKIPPED | 3/8/06 |
|------------------|------------------------------|--------------------------|------------------------|--------------|------------------|--------|
| 1 F V/<br>2 F VI | ASQUEZ,MARI<br>INING,SHANTE  | RINA JASMINE             | 3/1/06<br>3/2/06       | 5720<br>6500 |                  |        |

ENTER S)ELECT, D)ISPLAY, P)RINT, OR Q)UIT > [Q] [Enter]

HOSPITAL BIRTH RECORD OPTION >

### GENERATE HOSPITAL CBC FILE

This option will allow you to create an ASCII file of your hospital records. You may ask your local Health Department or the AVSS Help Desk to create the file for you, since the file will be saved on the AVSS Server and downloaded via AVSS FX application.

# HOSPITAL UNSENT LIST OF INCOMPLETES

A report listing records which are not complete and ready to be added to the LIST TO BE SENT TO THE HEALTH DEPT.

SYSTEM OPTION > [H] [Enter] OSPITAL BIRTH RECORD

HOSPITAL BIRTH RECORD OPTION > [HO] [Enter] SPITAL UNSENT LIST OF INCOMPLETES

ENTER BEGINNING VALUE FOR DATE OF BIRTH <1/1/06> [Enter](1/1/06) ENTER ENDING VALUE FOR DATE OF BIRTH <T> [Enter](4/1/06)

RUN THIS REPORT IN THE BACKGROUND <N> [Enter]

SAVE THE OUTPUT FROM THIS REPORT <N> [Enter] OUTPUT DEVICE <T> [Enter] <u>Note</u>: Enter a 'P' as the output device if you would like your listing to print on your printer.

INCOMPLETE RECORDS NOT SENT TO HEALTH DEPARTMENT RAN ON: 4/1/06 BY: JONES, SANDRA, BIRTH CLERK FOR DATES OF BIRTH: 1/1/06 THRU 4/1/06 BIRTH DATE CHILD'S LAST MOTHER'S BIRTH MOTHER'S LAST ATTENDANT

2/20/06 PENALOZA CAMBRIA PENALOZA CALLAHAN, THADDEUS SKIPPED (^S) ITEMS: 1B. 3/1/06 VASQUEZ HERNANDEZ HERNANDEZ MARSHALL, PEGGY FILED (^F) AT: 6A, 3/4/06 JONES SANCHEZ JONES SPENCER, TRUDY SKIPPED (^S) ITEMS: 12B,13D,TYPE,23A,23B, ALEXANDER ALEXANDER JURATSCH,CLYDE 3/7/06 AARON FILED (^F) AT: MLN

HOSPITAL BIRTH RECORD OPTION >

### NEWSPAPER ANNOUNCEMENT REPORT

A report containing non-confidential information. This information is usually provided as a courtesy to newspapers by the hospital for birth announcements.

SYSTEM OPTION > [H] [Enter] OSPITAL BIRTH RECORD

HOSPITAL BIRTH RECORD OPTION > [NE] [Enter] WSPAPER ANNOUNCEMENT REPORT

DISPLAY MOTHER'S MAIDEN NAME <Y> [Enter] ENTER BEGINNING VALUE FOR DATE OF BIRTH < 1/1/93 > [3/1/06] [Enter] ENTER ENDING VALUE FOR DATE OF BIRTH < T > [3/7/06] [Enter]

| BIRTHDA | TE PARENT'S NAME                          | SEX |      |
|---------|-------------------------------------------|-----|------|
| 3/1/93  | DONATO VASQUEZ & LORRI CASTLE             | G   | GIRL |
| 3/2/93  | MICHAEL VINING & MARSHA (WILLIAMS) VINING |     | GIRL |
| 3/4/93  | ROBERT JONES & MARIA (SANCHEZ) JONES      |     | BOY  |
| 3/7/93  | COREY ALEXANDER & BEATRICE AARON          |     | GIRL |

HOSPITAL BIRTH RECORD OPTION >

# HP LASERJET FORM ALIGNMENT

This option allows the user to make adjustments to the print positions on the birth certificate. If the print on the certificate needs to be moved left or right, up or down, or both, the user can do this. Adjustments made UP or DOWN can be done in increments .1 .2 .3 ... UP TO 1 then 2 3 4. Adjustments made LEFT or RIGHT can be in increments of whole spaces only (1 or 2). These adjustments are not for specific fields but for the entire birth certificate.

SYSTEM OPTION > [H] [Enter] OSPITAL BIRTH RECORD

HOSPITAL BIRTH RECORD OPTION > [HP] [Enter] LASER JET FORM ALIGNMENT

ENTER DEVICE <1> [Enter]

<u>Note</u>: If you see the message LASER JET PRINTER NOT SPECIFIED, your printer setup is not defined for a laser printer. See your System Manager or call the AVSS Help Desk.

ADJUST PRINT (U)P OR (D)OWN > [U] [Enter] HOW MANY LINES (.1 .2 .3 ... UP TO 1 2 3 4) > [.7] [Enter] ADJUST PRINT (L)EFT OR (R)RIGHT > [R] [Enter] HOW MANY SPACES (1 2) [1] [Enter] ADJUSTMENT SUCCESSFUL.

<u>Note</u>: If you see the message VERTICAL ADJUSTMENT OUT OF RANGE. or HORIZONTAL ADJUSTMENT OUT OF RANGE., you have requested an adjustment which is not possible. See your System Manager or call the AVSS Help Desk.

### MAILBOX

This option provides a way of communicating messages between AVSS users of the same computer system. If another user has sent you mail, AVSS will notify you when you sign-on. Your system manager can leave a message to all users on your system. This message will appear on every user's screen as soon as they sign-on. Messages may be printed to your screen or sent to a printer. The messages in your mailbox will remain on your system until you delete them. You will also be able to check a message that you have sent to another user to see if that user has read the message yet.

### SEND MAIL

SYSTEM OPTION > [M] [Enter] AILBOX OPTION MAILBOX OPTION > [S] [Enter] END MAIL ADDRESSEE NAME (LAST, FIRST) > [JONES] [Enter] ID# A/D LAST, FIRST, TITLE ACKNOWLEDGE CLASSIFICATION SITE 8 A JONES, SANDRA, BIRTH CLERK SANDRA HOSPITAL DATA ENTRY CNTY-19|HOSP-123 IS THIS THE PERSON <Y> [Enter] ENTER MESSAGE: EXAMPLE: 1 = DEPARTMENT MEETING AT 4:00PM TODAY. [Enter] 2 = PLEASE BRING YOUR NOTES ON THE TURNAROUND TIME PROJECT. [Enter] 3 = THANKS! [Enter] MAIL FOR JONES.SANDRA.BIRTH CLERK 1> DEPARTMENT MEETING AT 4:00PM TODAY. 2> PLEASE BRING YOUR NOTES ON THE TURNAROUND TIME PROJECT. 3> THANKS! OK? <Y> [Enter] DESCRIPTION = [DEPT MEETING] [Enter] SEND SAME MESSAGE TO ANOTHER USER <N> [Y] [Enter] NEXT ADDRESSEE NAME (LAST, FIRST) > [FIN, ROB] [Enter] ID# A/D LAST, FIRST, TITLE ACKNOWLEDGE CLASSIFICATION SITE FINCH, ROBIN, BIRTH CLERK ROBIN HOSPITAL DATA ENTRY CNTY-19|HOSP-123 8 A IS THIS THE PERSON <Y> [Enter] MAIL FOR FINCH, ROBIN, BIRTH CLERK

1> DEPARTMENT MEETING AT 4:00PM TODAY.
2> PLEASE BRING YOUR NOTES ON THE TURNAROUND TIME PROJECT.
3> THANKS!

OK? <Y> [Enter]

DESCRIPTION = [**DEPT MEETING**] [**Enter**] SEND SAME MESSAGE TO ANOTHER USER <N> [**Enter**] SEND A DIFFERENT MESSAGE ADDRESSEE NAME (LAST,FIRST) > [**Enter**] MAILBOX OPTION >

### PRINT MAIL

### MESSAGES, MANAGER'S

Note: When you sign-on, MANAGER'S MESSAGES appear immediately.

GOOD MORNING ROBIN TODAY IS THURSDAY 4/1/06 AT 9:22 AM

\*\*\* MANAGER'S MESSAGES: WILSON, DENNIS, SITE SYSTEM MANAGER 3/30/06 10:18 AM DESCRIPTION: BACKUP SCHEDULE THE NEW BACKUP SCHEDULE FOR AVSS IS FRIDAYS AT 5:00PM. PLEASE COMPLETE YOUR AVSS WORK BY THEN. THANK YOU.

SYSTEM OPTION > [M] [Enter] AILBOX OPTION

MAILBOX OPTION > [P] [Enter] RINT MAIL

PRINT MANAGER'S MESSAGES <N> [Y] [Enter]

PRINT MESSAGES > [**^L**] 1 WILSON, DENNIS, SITE SYSTEM MANAGER 3/30/06 10:18 AM DESCRIPTION: BACKUP SCHEDULE

PRINT MESSAGES > [1]

OUTPUT DEVICE <T> [Enter]

Note: Enter a 'P' as the output device if you would like your mail to print on your printer.

1 WILSON, DENNIS, SITE SYSTEM MANAGER 3/30/06 10:18 AM DESCRIPTION: BACKUP SCHEDULE THE NEW BACKUP SCHEDULE FOR AVSS IS FRIDAYS AT 5:00PM. PLEASE COMPLETE YOUR AVSS WORK BY THEN. THANK YOU.

#### MESSAGES, USER'S

Note: When you log-on to AVSS, you will be notified if you have NEW or OLD mail.

GOOD MORNING ROBIN, YOU HAVE NEW MAIL TODAY IS THURSDAY 4/1/06 AT 9:22 AM SYSTEM OPTION > [M] [Enter] AILBOX OPTION

MAILBOX OPTION > [P] [Enter] RINT MAIL

PRINT MESSAGES > [**^**L] [Enter] 1 SANDIEGO,CARMEN,HOSPITAL SYSTEM MANAGER 4/1/06 10:22AM DESCRIPTION: DEPT MEETING 2 JONES,SANDRA,BIRTH CLERK 4/1/06 10:30AM DESCRIPTION: HAPPY BIRTHDAY

PRINT MESSAGES > [1] [Enter]

OUTPUT DEVICE <T> [Enter] <u>Note</u>: Enter a 'P' as the output device if you would like your mail to print on your printer.

1 SANDIEGO,CARMEN,HOSPITAL SYSTEM MANAGER 4/1/06 10:22AM \*\*\*UNREAD\*\*\* DESCRIPTION: DEPT MEETING DEPARTMENT MEETING AT 4:00PM TODAY. PLEASE BRING YOUR NOTES ON THE TURNAROUND TIME PROJECT. THANKS!

PRINT MESSAGES >

### DELETE MAIL

### MESSAGES, MANAGER'S

GOOD MORNING ROBIN TODAY IS THURSDAY 4/1/93 AT 9:22 AM

\*\*\* MANAGER'S MESSAGES: 1 WILSON, DENNIS, SITE SYSTEM MANAGER 3/30/06 10:18 AM DESCRIPTION: BACKUP SCHEDULE THE NEW BACKUP SCHEDULE FOR AVSS IS FRIDAYS AT 5:00PM. PLEASE COMPLETE YOUR AVSS WORK BY THEN. THANK YOU.

SYSTEM OPTION > [M] [Enter] AILBOX OPTION

MAILBOX OPTION > [D] [Enter] ELETE MAIL

DELETE MANAGER'S MESSAGES MESSAGES <N> [Y] [Enter]

DELETE MESSAGES >[^L] [Enter]

1 WILSON, DENNIS, SITE SYSTEM MANAGER 3/30/93 10:18 AM DESCRIPTION: BACKUP SCHEDULE

DELETE MESSAGES >[1] [Enter] 1 WILSON,DENNIS,SITE SYSTEM MANAGER 3/30/93 10:18 AM DESCRIPTION: BACKUP SCHEDULE OK TO DELETE <N> [Y] [Enter] 1 DELETED

DELETE MESSAGES > [Enter]

MAILBOX OPTION >

MESSAGES, USER'S SYSTEM OPTION > [M] [Enter] AILBOX OPTION

MAILBOX OPTION > [D] [Enter] ELETE MAIL

DELETE MESSAGES >[^L] [Enter] 1 SANDIEGO, CARMEN, HOSPITAL SYSTEM MANAGER 4/1/06 10:22AM DESCRIPTION: DEPT MEETING 2 JONES, SANDRA, BIRTH CLERK 4/1/06 10:30AM **DESCRIPTION: HAPPY BIRTHDAY** DELETE MESSAGES > [2] [Enter] 4/1/06 2 JONES, SANDRA, BIRTH CLERK 10:30AM **DESCRIPTION: HAPPY BIRTHDAY** OK TO DELETE <N> [Y] [Enter] 2 DELETED DELETE MESSAGES > [1] [Enter] 1 SANDIEGO, CARMEN, HOSPITAL SYSTEM MANAGER 4/1/06 10:22AM DESCRIPTION: DEPT MEETING OK TO DELETE <N> [Y] [Enter] 1 DELETED ALL MESSAGES DELETED

MAILBOX OPTION >

REPORT STATUS OF SENT MAIL SYSTEM OPTION > [M] [Enter] AILBOX OPTION

MAILBOX OPTION > [R] [Enter] EPORT STATUS OF SENT MAIL

MAIL TO: SANDIEGO,CARMEN MESSAGE 2 SENT: 4/1/06 1:30PM \*\*\*UNREAD\*\*\* COMMENT: RSVP TO DEPT MEETING MAIL TO: JONES,SANDRA MESSAGE 1 SENT: 3/29/06 10:45AM READ: 3/29/06 12:15PM COMMENT: BIRTHDAY LUNCH

MAILBOX OPTION >

### CHANGE YOUR PASSWORD

In order to insure the security of your AVSS system, you will be alerted when you are required to change your password. Changing your password regularly prevents others from learning and using your password to gain access to AVSS. If you forget your password you may call your local Health Department or the AVSS Help Desk at 916-449-5174 to reset your password.

SYSTEM OPTION > [Y] [Enter] OUR PASSWORD OPTION

ENTER CURRENT PASSWORD > [**BAB1IES**] [Enter] <u>Note</u>: Enter the password that you are <u>currently</u> using. In other words, enter the same password that you used to get into AVSS.

ENTER DESIRED PASSWORD > [NURSERY11] [Enter] <u>Note</u>: Enter your <u>new</u> password. This must be different from your current password. AGAIN > [NURSERY11] [Enter]

<u>Note</u>: At the AGAIN prompt, you must enter the <u>exact</u> password that you put in at the ENTER DESIRED PASSWORD prompt. If it is not exactly the same, AVSS will not allow you to change your password. PASSWORD HAS BEEN CHANGED!

CONTACT PHONE NUMBER <> [213-555-1212] [Enter] <u>Note</u>: Enter the phone number where you can normally be reached at work.

YOUR PASSWORD OPTION >

#### REPORT GENERATOR

The various Report Generator options allow hospital personnel to make use of the valuable demographic and medical data contained in the birth certificate. Ad hoc queries and standard reports including formatted form letters, listings, cross-tabulations, and summary reports are available.

#### QUERY DATABASE

Querying a database may be used to search the database using one or more fields from the birth certificate. The resulting report will display the records that matched the criteria you requested. Included below are several examples of various "queries" which you can try.

EXAMPLE #1 - SEX OF CHILD: SYSTEM OPTION > [**R**] [Enter] EPORT GENERATOR

REPORT GENERATOR OPTION > [**Q**] [Enter] UERY DATABASE INITIALIZING...

FORM. SELECTION > [HCA] [Enter]= HOSPITAL BIRTH RECORD

FORM. SELECTION > [LCA] [Enter]= BIRTH CERTIFICATE

FORM. SELECTION > [Enter]

XIND. SITE CODES > [123] [Enter]

••

XIND. SITE CODES > [19] [Enter]

••

XIND. SITE CODES > [Enter]

THE FOLLOWING SITES / FORMS WILL BE REPORTED ON: 19 LCA

123 HCA

<u>Note</u>: Enter the three digit code for your hospital. It is located on the bottom, left-hand side in box A of a completed birth certificate.

XIND. SITE CODES > [Enter]

THE FOLLOWING SITES / FORMS WILL BE REPORTED ON:

19 LCA 123 HCA

<u>Note</u>: Enter the birth certificate field number that you want to ask about or if you're unsure, you can get a complete list of fields to choose from typing **^L** or using the F3 key.

LEVEL 1: FIELD TO BE REPORTED ON > [2] [Enter] (SEX OF CHILD) LEVEL 1: PLEASE ENTER SPECIFIC VALUE (S) > [Enter]

INDEX TO SEARCH <DATE OF BIRTH> [Enter]

ENTER BEGINNING VALUE FOR DATE OF BIRTH <1/1/06> [2/1/06] [Enter] (2/1/06) ENTER ENDING VALUE FOR DATE OF BIRTH <T> [Enter] (4/1/06)

DO YOU WANT TO FILE VARIABLE VALUES ON ALL RECORDS FOUND DURING THE QUERY <N> [Enter] <u>Note</u>: Enter a "Y" here if you wish to see the record number for each match in your query.

### SAVE THESE COMMANDS FOR THE REPORT GENERATOR <N> [Enter]

RUN THIS REPORT IN THE BACKGROUND <N> [Enter]

<u>Note</u>: You can run this query in the background, if you wish. (See REPORT GENERATOR, GENERATE REPORT RUNNING A REPORT IN THE BACKGROUND.)

SAVE THE OUTPUT FROM THIS REPORT <N> [Enter]

OUTPUT DEVICE <T> [Enter] <u>Note</u>: Enter a P as the output device if you would like your listing to print on your Printer.

SEARCHING DATABASE XXXXXXX 9 CERTIFICATES ARE REGISTERED THE NUMBER OF CERTIFICATES REPORTED ON IS 9 (100.00%) DO YOU WISH TO GROUP,SEE DISTINCT VALUES,CONTINUE OR QUIT (G/V/C/Q) [V] [Enter]

OUTPUT DEVICE <T> [Enter] <u>Note</u>: Enter a P as the output device if you would like your listing to print on your Printer.

SEX OF CHILD: FEMALE ... 5... 55.56% MALE ... 4 ... 44.44%

DO YOU WISH TO GROUP, SEE DISTINCT VALUES, CONTINUE OR QUIT (G/V/C/Q) [Q] [Enter]

**REPORT GENERATOR OPTION >** 

Note: If you want the file numbers of all mothers who were 15 years old or younger and had a baby during the year of 2005:

EXAMPLE #2 - MOTHER'S AGE: REPORT GENERATOR OPTION > [**Q**] [Enter] UERY DATABASE INITIALIZING......

FORM. SELECTION > [HCA] [Enter]= HOSPITAL BIRTH RECORD

FORM. SELECTION > [LCA] [Enter]= BIRTH CERTIFICATE

FORM. SELECTION > [Enter]

XIND. SITE CODES > [123] [Enter]

XIND. SITE CODES > [19] [Enter]

XIND. SITE CODES > [Enter]

THE FOLLOWING SITES / FORMS WILL BE REPORTED ON: 19 LCA 123 HCA

<u>Note</u>: Enter the three digit code for your hospital. It is located on the bottom, left-hand side in box A of a completed birth certificate. XIND. SITE CODES > [Enter] THE FOLLOWING SITES / FORMS WILL BE REPORTED ON: 19 LCA 123 HCA

LEVEL 1: FIELD TO BE REPORTED ON > [MAGE] [Enter] LEVEL 1: PLEASE ENTER SPECIFIC VALUE (S) > [1--15] [Enter]

LEVEL 2: FIELD TO BE REPORTED ON > [Enter] INDEX TO SEARCH <DATE OF BIRTH> [Enter]

ENTER BEGINNING VALUE FOR DATE OF BIRTH <1/1/06> [**1/1/05**] [Enter] (1/1/05) ENTER ENDING VALUE FOR DATE OF BIRTH <T> [**12/31/05**] [Enter] (12/31/05)

DO YOU WANT FILE VARIABLE VALUES ON ALL RECORDS FOUND DURING THE QUERY <N> [Y] [Enter] *Note:* Enter a "Y" here if you wish to see the record number for each match in your query.

SAVE THESE COMMANDS FOR THE REPORT GENERATOR <N> [Enter]

RUN THIS REPORT IN THE BACKGROUND <N> [Enter]

SAVE THE OUTPUT FROM THIS REPORT <N> [Y] [Enter]

SOC. SAVE OUTPUT CODE >[MAGE05] [Enter]

ENTER A DESCRIPTION FOR THIS REPORT > [2005 MOTHERS UNDER 15] [Enter] <u>Note</u>: Saving the output from this report allows you to print the listing now and/or print this listing later (see REPORT GENERATOR, OUTPUT SAVED REPORT).

OUTPUT DEVICE <T> [Enter]

<u>Note</u>: Enter a 'P' as the output device if you would like your listing to print on your Printer.

DO YOU WISH TO GROUP, SEE DISTINCT VALUES, CONTINUE, OR QUIT (G/V/C/Q) [V] [Enter] OUTPUT DEVICE <T> [Enter] <u>Note</u>: Enter a 'P' as the output device if you would like your listing to print on your Printer.

 MOTHER'S AGE AT CHILD'S BIRTH:
 1--15...4 SUCCESSES,
 113 FAILURES (3.42%)

 15:3515
 :123...1
 ...25%
 FILE# 3515
 (123:HCA)

 14:3690
 :123...1
 ...25%
 FILE# 3690
 (123:HCA)

 15:8684
 :123...1
 ...25%
 FILE# 8684
 (123:HCA)

 14:1200619000125:19
 1
 25%
 FILE# 1200619000125
 (19:LCA)

<u>Note</u>: The report shows that during 2005, there were 116 birth certificates entered into the computer. Of those 116 certificates, 113 did not match but 3 did match your query. When you asked to see the distinct values AVSS gave you the 3 matched values that are displayed above in the following format: Mother's age:File#:Site code.How many.Percentage of total FILE# File# (Site code:Form)

DO YOU WISH TO GROUP, SEE DISTINCT VALUES, CONTINUE, OR QUIT (G/V/C/Q) [Q] [Enter]

REPORT GENERATOR OPTION >

<u>Note</u>: After running the AVSS standard report #HANOMT for the year 1992 (see REPORT GENERATOR, GENERATE REPORT- RUNNING REPORT IN THE FOREGROUND), the report output includes the following: <u>EXAMPLE #3 - SEARCH FOR COMPLICATION</u>:

CONGENITAL ANOMALIES FOR FORM: HCA BY HOSPITAL AT: TEST HOSPITAL **REPORT CODE: #HANOMT** DATE RANGE: 1/1/05 TO 12/31/05 TODAY: 4/1/06 45=PREAXIAL POLYDACTYLY (PART OF 755.0) 0 0.00% 46=OTHER POLYDACTYLY (REMAINDER OF 755.0) 0 0.00% 47=SYNDACTYLY OF FINGERS/TOES (755.1) 0 0.00% 48=MISSING FINGERS/TOES (755.2/3) 0 0.00% 49=OTHER MISSING EXTREMITY (755.2-755.4) 0.86% 1 50=CRANIOSYNOSTOSIS (PART OF 756.0) 0 0.00% etc... TOTAL NUMBER OF BIRTHS 116

<u>Note</u>: You then wanted to query the database to get the file number for the one birth certificate that listed complication 49 in field 31. Continue as follows: REPORT GENERATOR OPTION > [**Q**] [Enter] UERY DATABASE INITIALIZING......

FORM. SELECTION > [**HCA**] [Enter] = HOSPITAL BIRTH RECORD FORM. SELECTION > [Enter]

XIND. SITE CODES > [123] [Enter] XIND. SITE CODES > [Enter]

THE FOLLOWING SITES / FORMS WILL BE REPORTED ON: 123 HCA

LEVEL 1: FIELD TO BE REPORTED ON > [31] [Enter]ABNORMAL CONDITIONS AND CLINICAL PROCEDURES... LEVEL 1: PLEASE ENTER SPECIFIC VALUES(S) > [\*49] [Enter]

<u>Note</u>: Be sure to type the asterisk (\*) in front of the specific value. In this example, AVSS will look for any birth certificate that <u>includes</u> the code 49 in field 31. LEVEL 2: FIELD TO BE REPORTED ON > [Enter]

INDEX TO SEARCH <DATE OF BIRTH> [Enter]

ENTER BEGINNING VALUE FOR DATE OF BIRTH <1/1/06> [**1/1/05**] [Enter] (1/1/05) ENTER ENDING VALUE FOR DATE OF BIRTH <T> [**12/31/05**] [Enter] (12/31/05)

DO YOU WANT FILE VARIABLE VALUES ON ALL RECORDS FOUND DURING THE QUERY <N> [Y] [Enter]

SAVE THESE COMMANDS FOR THE REPORT GENERATOR <N> [Enter]

RUN THIS REPORT IN THE BACKGROUND <N> [Enter]

SAVE THE OUTPUT FROM THIS REPORT<N> [Enter]

OUTPUT DEVICE <T> [Enter] <u>Note</u>:Enter a 'P' as the output device if you would like your listing to print on your printer. DO YOU WISH TO GROUP, SEE DISTINCT VALUES, CONTINUE, OR QUIT (G/V/C/Q) [V] [Enter]

OUTPUT DEVICE <T> [Enter] <u>Note</u>: Enter a 'P' as the output device if you would like your listing to print on your printer.

ABNORMAL CONDITIONS AND CLINICAL PROCEDURES RELATING TO THE NEWBORN: \*49...1 SUCCESSES 115 FAILURES (0.86%) 49,71:3301:123... 1 ...100.00% FILE# 3301 (123:HCA)

Note: The query found and displayed the occurrence of the codes 49 and 71, which was also in field 31 for this baby.

DO YOU WISH TO GROUP, SEE DISTINCT VALUES, CONTINUE, OR QUIT (G/V/C/Q) [Q] [Enter]

REPORT GENERATOR OPTION >

### **GENERATE REPORT - RUNNING A REPORT IN THE FOREGROUND**

A report run in the "Foreground" (rather than the "Background") means that the report will tie up your terminal while it is running. You won't be able to use your terminal until the report finishes. Since most reports take only a few minutes to run, this is usually the easiest way to run reports.

SYSTEM OPTION > [R] [Enter] EPORT GENERATOR REPORT GENERATOR OPTION > [G] [Enter] ENERATE REPORT REP. REPORT > [#H] [Enter]

#HAGE1X=TEENAGE CROSS TABS BY HOSPITAL 1

- 2 #HAGE2X=MATERNAL AGE CROSS TABS BY HOSPITAL
- 3 #HANOMT=CONGENITAL ANOMALIES BY HOSPITAL
- #HBW1X=BIRTH WEIGHT CROSS TABS BY HOSPITAL 4
- #HDLVY1X=METHOD OF DELIVERY CROSS TABS BY HOSPITAL 5

#HED1X=MATERNAL EDUCATION CROSS TABS BY HOSPITAL 6

- 7 #HETH1X=ETHNICITY CROSS TABS BY HOSPITAL
- #HGABWX=GESTATIONAL AGE BY BIRTHWEIGHT BY HOSPITAL 8
- #HHISPT=HISPANIC SPECIFICATIONS BY HOSPITAL 9
- 10 #HLATR1T=LATE REGISTRATION
- 11 #HLDCT=LABOR AND DELIVERY COMPLICATIONS/PROCEDURES BY HOSPITAL

. . . etc...

HIT RETURN TO CONTINUE, Q OR ^Q TO QUIT, OR SELECTION # > [3] [Enter] #HANOMT = CONGENITAL ANOMALIES BY HOSPITAL

ENTER BEGINNING VALUE FOR DATE OF BIRTH <1/1/06> [1/1/05] [Enter] (1/1/05) ENDING VALUE FOR DATE OF BIRTH <T> [12/31/05] [Enter] (12/31/05) ENTER

RUN THIS REPORT IN THE BACKGROUND <N> [Enter]

SAVE THE OUTPUT FROM THIS REPORT <N> [Y] [Enter] SOC. SAVE OUTPUT CODE >[HANOMT05] [Enter] Note: The output code name must be 8 or less, alphanumeric characters. ENTER A DESCRIPTION FOR THIS REPORT > [2005 CONGENITAL ANOMALIES REPORT] [Enter]

Note: Saving the output from this report allows you to print the listing now and/or print this listing later (see REPORT GENERATOR, OUTPUT SAVED REPORT).

OUTPUT DEVICE <T> [Enter] Note: Enter a 'P' as the output device if you would like your listing to print on your printer. PREPARING REPORT EXECUTING REPORT....

**REPORT GENERATOR OPTION >** 

CONGENITAL ANOMALIES FOR FORM: HCA BY HOSPITAL AT: TEST HOSPITAL DATE RANGE: 1/1/05 TO 12/31/05

**REPORT CODE: #HANOMT** TODAY: 4/1/06

| 01=ANENCEPHALUS (740.0,740.1,740.2)                 | 0 | 0.00% |
|-----------------------------------------------------|---|-------|
| 02=SPINA BIFIDA (741.0,741.9)                       | 0 | 0.00% |
| 03=ENCEPHALOCELE (742.0)                            | 0 | 0.00% |
| 04=MICROCEPHALUS (742.1)                            | 0 | 0.00% |
| 05=HYDROCEPHALUS (741.0,742.3)                      | 0 | 0.00% |
| 06=OTHER CENTRAL NERVOUS SYSTEM ANOMALIES (740-742) | 0 | 0.00% |
| TOTAL NUMBER OF BIRTHS 116                          |   |       |

START: 4/1/06 01:22 PM END: 4/1/06 01:27 PM

### **GENERATE REPORT - RUNNING A REPORT IN THE BACKGROUND**

A report run in the "Background" (rather than the "Foreground") means that the report will not tie up your terminal while it is running. You will be able to use your terminal for other AVSS functions. This method is advisable when you feel the report you are about to run may take longer than a few minutes. The length of time will depend on the speed of your computer, the number of births at your hospital, and the time period you are covering.

SYSTEM OPTION > [**R**] [Enter] EPORT GENERATOR

REPORT GENERATOR OPTION > [G] [Enter] ENERATE REPORT

REP. REPORT > [**#H**] [Enter]

1 #HAGE1X=TEENAGE CROSS TABS BY HOSPITAL 2 #HAGE2X=MATERNAL AGE CROSS TABS BY HOSPITAL 3 #HANOMT=CONGENITAL ANOMALIES BY HOSPITAL 4 #HBW1X=BIRTH WEIGHT CROSS TABS BY HOSPITAL 5 #HDLVY1X=METHOD OF DELIVERY CROSS TABS BY HOSPITAL 6 #HED1X=MATERNAL EDUCATION CROSS TABS BY HOSPITAL 7 #HETH1X=ETHNICITY CROSS TABS BY HOSPITAL 8 #HGABWX=GESTATIONAL AGE BY BIRTHWEIGHT BY HOSPITAL 9 #HHISPT=HISPANIC SPECIFICATIONS BY HOSPITAL 10 #HLATR1T=LATE REGISTRATION 11 #HLDCT=LABOR AND DELIVERY COMPLICATIONS/PROCEDURES BY HOSPITAL etc...

HIT RETURN TO CONTINUE, Q OR ^Q TO QUIT, OR SELECTION # > [11] [Enter] #HLDCT = LABOR AND DELIVERY COMPLICATIONS/PROCEDURES BY HOSPITAL

ENTER BEGINNING VALUE FOR DATE OF BIRTH <1/1/06> [**5/1/06**] [**Enter**](5/1/06) ENTER ENDING VALUE FOR DATE OF BIRTH <T> [**5/31/06**] [**Enter**](5/31/06)

RUN THIS REPORT IN THE BACKGROUND <N> [Y] [Enter]

SOC. SAVE OUTPUT CODE >[LDCMP506] [Enter] <u>Note:</u> The output code name must be 8 or less, alphanumeric characters. ENTER A DESCRIPTION FOR THIS REPORT > [MAY 2006 L&D COMPLICATIONS] [Enter]

<u>Note</u>: Saving the output from this report allows you to print the listing later (see REPORT GENERATOR, OUTPUT SAVED REPORT).

DELAY UNTIL <NOW> [Enter] THIS REPORT BEING RUN IN THE BACKGROUND. EXIT

# OUTPUT SAVED REPORT

Reports that have been run in the background may be retrieved by using this option. The report may be sent to the terminal, printer, or to a file on the AVSS Server. The reports may be printed many times until they are deleted.

EXAMPLE #1 - OUTPUT THE DATA FROM THE QUERY SAVED AS 'MAGE05': SYSTEM OPTION > [**R**] [Enter] EPORT GENERATOR

### REPORT GENERATOR OPTION > [0] [Enter] UTPUT SAVED REPORT

ID. ID CODE # <13> [Enter] FINCH,ROBIN,BIRTH CLERK OUT. OUTPUT REPORT CODE > [^L] [Enter]

<u>Note</u>: Type the first few characters of the code name of the report, or you can get a complete listing of all reports typing **^L** or using the F3 key.

HANOMT05=2005 CONGENITAL ANOMALIES REPORT (4/1/06 01:22 PM) LDCMP592=MAY 2006 L&D COMPLICATIONS (6/14/06 11:55 AM) MAGE05=2005 MOTHERS UNDER 15-CONGENITAL ANOMALIES (2/21/06 05:11 PM) OUT. OUTPUT REPORT CODE > [MAGE05] [Enter] 2005 MOTHERS UNDER 15-CONGENITAL ANOMALIES MAGE05 = 2005 MOTHERS UNDER 15-CONGENITAL ANOMALIES (2/21/06 05:11 PM) MAGE05 = [Enter] <u>Note:</u> The above report description may be changed using AVSS Edit Commands. (See BACK COVER) OUTPUT DEVICE <T> [P] [Enter] Note: Enter a 'T' as the output device if you would like your listing on your terminal.

Example:

116 CERTIFICATES ARE REGISTERED 113 CERTIFICATES OF THOSE HAD OTHER THAN THE SPECIFIED VALUE(S) LEAVING 3 THE NUMBER OF CERTIFICATES REPORTED ON IS 3 (2.59%)

MOTHER'S AGE AT CHILD'S BIRTH: 1 -- 15 ... 3 SUCCESSES 113 FAILURES (2.59%)

| 15:3515:123 | 1 33,33% | FILE# 3515 | (123:HCA) |
|-------------|----------|------------|-----------|
| 14:3690:123 | 1 33.33% | FILE# 3690 | (123:HCA) |
| 15:8684:123 | 1 33.33% | FILE# 8684 | (123:HCA) |

REPORT GENERATOR OPTION >

EXAMPLE #2 - OUTPUT THE DATA FROM THE STANDARD REPORT #HLDCT SAVED AS 'LDCMP506': SYSTEM OPTION > [**R**] [Enter] EPORT GENERATOR

REPORT GENERATOR OPTION > [0] [Enter] UTPUT SAVED REPORT

ID. ID CODE # <13> [Enter] FINCH, ROBIN, BIRTH CLERK

OUT. OUTPUT REPORT CODE > [^L] [Enter]

Note: Type the first few characters of the code name of the report, or you can get a complete listing of all reports typing ^L or using the F3 key.

HANOMT05=2005 CONGENITAL ANOMALIES REPORT (4/1/06 01:22 PM) LDCMP506=MAY 2006 L&D COMPLICATIONS (6/14/06 11:55 AM) MAGE05=2005 MOTHERS UNDER 15-CONGENITAL ANOMALIES (2/21/06 05:11 PM)

OUT. OUTPUT REPORT CODE > [LDCMP506] [Enter] MAY 2006 L&D COMPLICATIONS LDCMP506 =MAY 2006 L&D COMPLICATIONS

LDCMP506 = [Enter] <u>Note</u>: The above report description may be changed using AVSS Edit Commands. (See BACK COVER)

OUTPUT DEVICE <T> [P] [Enter]

Note: Enter a 'T' as the output device if you would like your listing on your terminal.

Example on following page

| LABOR AND DELIVERY COMPLICATIONS/PROCEDURES F<br>BY HOSPITAL AT: TEST HOSPITAL | OR FORM: HCA<br>REPORT CO | DDE: #HLDCT |
|--------------------------------------------------------------------------------|---------------------------|-------------|
| DATE RANGE: 5/1/06 TO 5/31/06                                                  | TODAY: 6/3                | 30/06       |
| LABOR AND DELIVERY COMPLICATION/PROCEDURE COL                                  | DES:                      |             |
| 01=PRE-ECLAMPSIA                                                               | 0                         | 0.00%       |
| 02=ECLAMPSIA                                                                   | 0                         | 0.00%       |
| 03=SEIZURES DURING LABOR                                                       | 0                         | 0.00%       |
| 04=FETOPELVIC DISPROPORTION                                                    | 0                         | 0.00%       |
| 05=SHOULDER DYSTOCIA                                                           | 0                         | 0.00%       |
| 06=BREECH/ABNORMAL PRESN                                                       | 7                         | 11.67%      |
| 07=PRECIPITOUS LABOR (<3HRS)                                                   | 1                         | 1.67%       |
| 08=PROLONGED LABOR (<20HRS)                                                    | 1                         | 1.67%       |
| 09=OTHER DYSFUNCTIONAL LABOR                                                   | 2                         | 3.33%       |
| 10=PREM RUPT MEMBRNES (>12HRS)                                                 | 2                         | 3.33%       |
| 11=INDUCTION OF LABOR                                                          | 10                        | 16.67%      |
| 12=STIMULATION OF LABOR                                                        | 21                        | 35.00%      |
| 13=ABRUPTIO PLACENTA                                                           | 1                         | 1.67%       |
| 14=PLACENTA PREVIA                                                             | 0                         | 0.00%       |
| 15=OTHER EXCESSIVE BLEEDING                                                    | 0                         | 0.00%       |
| 16=GENITAL HERPES                                                              | 0                         | 0.00%       |
| 17=AMNIONITIS/SEPSIS                                                           | 0                         | 0.00%       |
| 18=FEBRILE (>100F OR >38C)                                                     | 0                         | 0.00%       |
| 19=MECONIUM (MODERATE/HEAVY)                                                   | 1                         | 1.67%       |
| 20=CORD PROLAPSE                                                               | 0                         | 0.00%       |
| 21=FETAL DISTRESS                                                              | 5                         | 8.33%       |
| 22=ANESTHETIC COMPLICATIONS/PROCEDURES                                         | 0                         | 0.00%       |
| 23=UNSUCCESSFUL VBAC                                                           | 0                         | 0.00%       |
| 24=MATERNAL BLOOD TRANSFUSION                                                  | 0                         | 0.00%       |
| 25=MATERNAL TRNSPRT BEF DLVRY                                                  | 0                         | 0.00%       |
| 26=AMNIOCENTESIS                                                               | 0                         | 0.00%       |
| 27=ELECTRONIC FETAL MONITORING                                                 | 59                        | 98.33%      |
| 28=TOCOLYSIS                                                                   | 0                         | 0.00%       |
| 29=ULTRASOUND                                                                  | 5                         | 8.33%       |
| 30=MATERNAL DEATH                                                              | 1                         | 1.67%       |
| 31=OTHER                                                                       | 3                         | 5.00%       |
|                                                                                | ·                         | 0.0070      |
| SINGLE COMPLICATION/PROCEDURE BIRTHS                                           | 19                        | 31 67%      |
| MULTIPLE COMPLICATION/PROCEDURE BIRTHS                                         | 40                        | 66.67%      |
| BIRTHS WITH COMPLICATIONS/PROCEDURES                                           | 59                        | 98.33%      |
| NO COMPLICATIONS/PROCEDURES                                                    | 1                         | 1 67%       |
| UNKNOWN                                                                        | 0                         | 0.00%       |
| TOTAL NUMBER OF BIRTHS                                                         | 60                        |             |
| START: 6/14/06 11:55 AM END: 6/14/06                                           | 11:55 AM                  |             |
|                                                                                |                           |             |

PORT GENERATOR OPTI

# LIST SAVED REPORTS

The reports that you have run in the background will remain in AVSS so that you can print them later at any time.

SYSTEM OPTION > [**R**] [Enter] EPORT GENERATOR

REPORT GENERATOR OPTION > [L] [Enter] IST SAVED REPORTS

DISPLAY/PRINT REPORT OUTPUT LISTINGS

OUTPUT DEVICE <T> [T] [Enter] <u>Note</u>: Enter a 'P' as the output device if you would like your listing on your printer.

FINCH,ROBIN,BIRTH CLERK (ID=13) ID DATE SIZE NAME DESCRIPTION

| 13 | 4/1/06  | 100 | MAGE05 2005 MOTHERS UNDER 15 (4/1/06 01:22 PM)             |
|----|---------|-----|------------------------------------------------------------|
| 13 | 6/14/06 | 100 | HANOMT05 2005 CONGENITAL ANOMALIES REPORT (6/14/06 1:55 AM |
| 13 | 7/2/06  | 100 | LDCMP506 MAY 2006 L&D COMPLICATIONS (7/2/06 02:35 PM)      |

### DELETE SAVED REPORT

The reports that you have run in the background and have reviewed and printed will need to be deleted periodically so that valuable disk space is not wasted.

SYSTEM OPTION > [**R**] [Enter] EPORT GENERATOR

REPORT GENERATOR OPTION > [D] [Enter] ELETE SAVED REPORTS

FINCH, ROBIN, BIRTH CLERK (ID=13)

ID DATE SIZE NAME DESCRIPTION

 13
 4/1/05
 100
 HANOMT05 2005 CONGENITAL ANOMALIES REPORT (4/1/06 01:22 PM)

 DELETE <N> [Enter]
 13
 6/14/06
 237
 LDCMP506 MAY 2006 L&D COMPLICATIONS (6/14/0611:55 AM)

 DELETE <N> [Y] [Enter]
 DELETED.
 13

REPORT GENERATOR OPTION >

### ID FILE

Please contact your local Health Department or the AVSS Help Desk to perform these functions for you. Each user ID must first be admitted to AVSS. Any individual may then be deactivated, reactivated, or edited as needed. Listings of all users, active and inactive or a list of when each user last logged onto AVSS may be printed for you upon your request.

### ADD A USER

SYSTEM OPTION > [S] [Enter] YSTEM MAINTENANCE OPTION

SYSTEM MAINTENANCE OPTION > [ID] [Enter] FILE

ID FILE FUNCTION > [**^**L] [Enter] ENTER 'A' TO ADMIT A PERSON, 'E' TO EDIT A PERSON, 'D' TO DEACTIVATE A PERSON 'R' TO REACTIVATE A PERSON 'L' TO LIST ID FILE ENTRIES, 'U' FOR USER LIST BY LAST LOGIN.

ID FILE FUNCTION > [A] [Enter]

NAME (LAST,FIRST MIDDLE,TITLE) > [FINCH,ROBIN,BIRTH CLERK] [Enter]

PERSON NOT FOUND

#### NAME (LAST,FIRST MIDDLE,TITLE) > [FINCH,ROBIN,BIRTH CLERK] [Enter]

<u>Note</u>: AVSS is confirming for you that there is no other user being admitted by that name. If there had been a user with the same or similar name, that user would have been displayed and you would choose to continue or not.

## CLASSIFICATION > [^L] [Enter]

- 1: SYSTEM MANAGER
- 100 : SITE SYSTEM MANAGER
- 200 : COUNTY SYSTEM MANAGER
- 300 : HOSPITAL SYSTEM MANAGER
- 400 : REMOTE HOSPITAL MANAGER
- 500 : COUNTY DATA ENTRY 600 : HOSPITAL DATA ENTRY
- 700 : REMOTE HOSPITAL DATA ENTRY
- 800 : ANALYST
- 900 : RESERVED FOR FUTURE USE

CLASSIFICATION > [600] [Enter]

Note: See the CLASSIFICATION/SECURITY OPTION TABLES for a breakdown of the access provided each classification.

LOG-IN PASSWORD > [**BABY**] [**Enter**] ACKNOWLEDGEMENT NAME > [**ROBIN**] [**Enter**]

Note: The acknowledgement name is the name that AVSS greets you with when you first sign-on.

# CONTACT PHONE NUMBER > [213-555-2222] [Enter]

<u>Note</u>: Enter the phone number where you can normally be reached at work.

ALL COUNTYS <N> [Enter]

CNTY. COUNTY > [19] [Enter] = LOS ANGELES ALL HOSPITALS <N> [Enter]

HOSP. HOSPITAL > [123] [Enter] AVSS TEST HOSPITAL (123) DISPLAY HELP > [Enter] DISPLAY LISTS > [Enter]

<u>Note</u>: Displaying HELP and LISTS can be beneficial as a training aid. If you choose YES to these options, all help text and lists within AVSS will be displayed at appropriate prompts without using F1 for HELP or F3 for LISTS.

LAST,FIRST MIDDLE,TITLE > FINCH,ROBIN,BIRTH CLERK CLASSIFICATION > 600 PASSWORD > BABY ACKNOWLEDGEMENT NAME > ROBIN PHONE > 213-555-2222 INDEX > CNTY-19|HOSP-123 DISPLAY HELP > DISPLAY LISTS > OK? (Y/N) > [Y] [Enter] SETTING UP ID FILE ENTRY ...

ID FILE FUNCTION >

# EDIT A USER

SYSTEM OPTION > [S] [Enter] YSTEM MAINTENANCE OPTION

SYSTEM MAINTENANCE OPTION > [ID] [Enter] FILE

ID FILE FUNCTION > [E] [Enter] DIT

NAME (LAST, FIRST) > [BEREN] [Enter]

ID# A/D LAST, FIRST, TITLE ACKNOWLEDGE CLASSIFICATION SITE

7 A BERENGER, THOMAS TOM COUNTY DATA ENTRY CNTY-19|HOSP\*

IS THIS THE PERSON? <?> [Enter]

NAME (LAST,FIRST MIDDLE,TITLE) <BERENGER,THOMAS,COUNTY CLERK> [Enter] CLASSIFICATION > <500> [Enter] PASSWORD > <3769281114> [Enter] ACKNOWLEDGEMENT NAME > <TOM> [Enter] PHONE > <213-555-2321> [213-555-1200 X1736] [Enter] ALL COUNTYS <N> [Enter]

CNTY. COUNTY > [19] [Enter] = LOS ANGELES ALL HOSPITALS <N> [Y] [Enter] DISPLAY HELP > [Enter] DISPLAY LISTS > [Enter]

LAST,FIRST MIDDLE,TITLE > BERENGER,THOMAS,COUNTY CLERK CLASSIFICATION > 500 PASSWORD > 3769281114 ACKNOWLEDGEMENT NAME > TOM PHONE > 213-555-1200 X1736 INDEX > CNTY-19|HOSP\* DISPLAY HELP > DISPLAY HELP > DISPLAY LISTS > OK? (Y/N) > [Y] [Enter] SETTING UP ID FILE ENTRY ...

ID FILE FUNCTION >

# DEACTIVATE A USER

SYSTEM OPTION > [S] [Enter] YSTEM MAINTENANCE OPTION SYSTEM MAINTENANCE OPTION > [ID] [Enter] FILE ID FILE FUNCTION > [D] [Enter] EACTIVATE NAME (LAST,FIRST) > [LAM] [Enter] ID# A/D LAST,FIRST,TITLE ACKNOWLEDGE CLASSIFICATION SITE 3 A LAMOREAUX,BELINDA LINDA HOSPITAL DATA ENTRY CNTY-19|HOSP-123 IS THIS THE PERSON? <Y> [Enter] LAMOREAUX,BELINDA OK TO DEACTIVATE <N> [Y] [Enter] DEACTIVATED.

ID FILE FUNCTION >

# **REACTIVATE A USER**

SYSTEM OPTION > [S] [Enter] YSTEM MAINTENANCE OPTION

SYSTEM MAINTENANCE OPTION > [ID] [Enter] FILE

ID FILE FUNCTION > [**R**] [Enter] EACTIVATE

NAME (LAST,FIRST) > [WAL] [Enter]

ID# A/D LAST, FIRST, TITLE ACKNOWLEDGE CLASSIFICATION SITE

5 A WALTERS, PEGGY, CLERK PEGGY HOSPITAL DATA ENTRY CNTY-19|HOSP-123

IS THIS THE PERSON? <Y> [Enter]

WALTERS, PEGGY, CLERK OK TO REACTIVATE <N> [Y] [Enter] REACTIVATED.

ID FILE FUNCTION >

# LIST USERS

SYSTEM OPTION > [S] [Enter] YSTEM MAINTENANCE OPTION

SYSTEM MAINTENANCE OPTION > [ID] [Enter] FILE

ID FILE FUNCTION > [L] [Enter] IST

LIST ACTIVE USERS ONLY <Y> [N] [Enter]

|                                                                                                    | OSP-*                                                            |
|----------------------------------------------------------------------------------------------------|------------------------------------------------------------------|
| 7ABERENGER, THOMAS, CLERKTOMCOUNTY DATA ENTRYCNTY-19 H6DDORFMAN, RENEE, MANAGERRENEESITE SYSTEM MANAGERCNTY-* HO8AFINCH, ROBIN, BIRTH CLERKROBINHOSPITAL DATA ENTRYCNTY-19 H2AJONES, SANDRA, BIRTH CLERKSANDYHOSPITAL DATA ENTRYCNTY-19 H3DLAMOREAUX, BELINDALINDAHOSPITAL DATA ENTRYCNTY-19 H1ASANDIEGO, CARMENCARMENSITE SYSTEM MANAGERCNTY-* HO4AWILSON, DENNIS, SYS MGRDENNISSITE SYSTEM MANAGERCNTY-* HO5AWALTERS, PEGGY, CLERKPEGGYHOSPITAL DATA ENTRYCNTY-19 H | SP=*<br>OSP-123<br>OSP-123<br>OSP-123<br>SP-*<br>SP-*<br>OSP-123 |

ID FILE FUNCTION >

### LIST USERS' LAST LOGIN

SYSTEM OPTION > [S] [Enter] YSTEM MAINTENANCE OPTION

SYSTEM MAINTENANCE OPTION > [ID] [Enter] FILE

ID FILE FUNCTION > [U] [Enter] SER LAST LOGIN LIST

| DATE                                                                                                    | TIME                                                                                         | NAME                                                                                                    |
|----------------------------------------------------------------------------------------------------|----------------------------------------------------------------------------------------------|----------------------------------------------------------------------------------------------------|
| 04/11/06<br>04/11/06<br>04/10/06<br>04/10/06<br>04/10/06<br>04/10/06<br>04/08/06<br>02/14/06<br>12/10/06 | 12:23 PM<br>08:01 AM<br>05:22 PM<br>03:52 PM<br>01:36 PM<br>03:02 PM<br>08:52 AM<br>09:10 AM | FINCH,ROBIN,BIRTH CLERK<br>WILSON,DENNIS,SYS MGR<br>BERENGER,THOMAS,CLERK<br>JONES,SANDRA,BIRTH CLERK<br>SANDIEGO,CARMEN<br>WALTERS,PEGGY,CLERK<br>LAMOREAUX,BELINDA<br>DORFMAN,RENEE,MANAGER |
|                                                                                                    |                                                                                              |                                                                                                    |

ID FILE FUNCTION >

# CLASSIFICATION/SECURITY OPTION TABLES

**Classification types:** 

- 100 SITE SYSTEM MANAGER
- 200 COUNTY SYSTEM MANAGER
- 300 HOSPITAL SYSTEM MANAGER
- 400 REMOTE HOSPITAL MANAGER
- 500 COUNTY DATA ENTRY
- 600 HOSPITAL DATA ENTRY
- 700 REMOTE HOSPITAL DATA ENTRY
- 800 ANALYST
- 900 RESERVED FOR FUTURE USE

#### HOSPITAL BIRTH RECORD OPTION Classification

| MENU OPTION:                          | 100          | 200          | 300          | 400          | 500          | 600          | 700          | 800 | 900 |
|---------------------------------------|--------------|--------------|--------------|--------------|--------------|--------------|--------------|-----|-----|
| REGISTER BIRTH RECORD                 | ✓            | ✓            | ✓            | ✓            | ✓            | ✓            | ✓            |     |     |
| DISPLAY RECORD                        | ✓            | ✓            | ✓            | ✓            | ✓            | ✓            | ✓            |     |     |
| EDIT RECORD                           | ✓            | ✓            | ✓            | ✓            | ✓            | ✓            | ✓            |     |     |
| ALPHA LIST OF RECORD                  | ✓            | ✓            | ✓            | ✓            | ✓            | ✓            | ✓            |     |     |
| COMPLETE INCOMPLETE RECORD            | ✓            | ✓            | ✓            | ✓            | ~            | ✓            | ✓            |     |     |
| INCOMPLETE RECORD REPORT              | ✓            | ✓            | ✓            | ✓            | ✓            | ✓            | ✓            |     |     |
| FILING VARIABLE LIST                  | ✓            | ✓            | ✓            | ✓            | ✓            | ✓            | ✓            |     |     |
| VARIABLE DISPLAY                      | ✓            | ✓            | ✓            | ✓            | ✓            | ✓            | ✓            |     |     |
| INDEX LIST DISPLAY                    | ✓            | ✓            | ✓            | ✓            | ✓            | ✓            | ✓            |     |     |
| NON-CONFIDENTIAL DISPLAY              | ✓            | ✓            | ✓            | ✓            | ✓            | ✓            | $\checkmark$ | ~   |     |
| VALIDATION DISPLAY                    | ✓            | ✓            | ✓            | ✓            | ✓            | ✓            | $\checkmark$ |     |     |
| INDIVIDUAL INQUIRY                    | ✓            | ✓            | ✓            | ✓            | ✓            | ✓            | ✓            |     |     |
| USER REPORT                           | ✓            | ✓            | ✓            | ✓            |              |              |              |     |     |
| USER REPORT BY ACTIVITY INDEX         | ✓            | ✓            | ✓            | ✓            |              |              |              |     |     |
| USER SUMMARY                          | $\checkmark$ | $\checkmark$ | ✓            | $\checkmark$ |              |              |              |     |     |
| PRINT RECORD                          | ✓            | ✓            | ✓            | ✓            |              | ✓            | ✓            |     |     |
| SCRATCH RECORD                        | ✓            | ✓            | ✓            | ✓            |              |              |              |     |     |
| MODIFY USER LISTS                     | $\checkmark$ | $\checkmark$ | $\checkmark$ | ✓            | $\checkmark$ | ✓            | $\checkmark$ |     |     |
| OLD LIST TO BE SENT TO HEALTH DEPT    | $\checkmark$ | $\checkmark$ | $\checkmark$ | $\checkmark$ |              | $\checkmark$ | $\checkmark$ |     |     |
| PROCESS REGISTRAR REFUSED RECORDS     | ✓            | ✓            | ✓            | ✓            | ✓            | ✓            | ✓            |     |     |
| VERIFICATION LETTER                   | ✓            | ✓            | ✓            | ✓            |              | ✓            | ✓            |     |     |
| DUPLICATE RECORD REPORT BASED ON NAME | $\checkmark$ | $\checkmark$ | $\checkmark$ | ✓            |              |              |              |     |     |
| LIST TO BE SENT TO HEALTH DEPT        | $\checkmark$ | $\checkmark$ | $\checkmark$ | ✓            |              | ✓            | $\checkmark$ |     |     |
| GENERATE HOSPITAL CBC FILE            | $\checkmark$ | $\checkmark$ | ✓            | $\checkmark$ |              |              |              |     |     |
| HOSPITAL UNSENT LIST OF INCOMPLETES   | ✓            | ✓            | ✓            | ✓            | ✓            | ✓            | ✓            |     |     |
| NEWSPAPER ANNOUNCEMENT REPORT         | ✓            | ✓            | ✓            | ✓            |              | ✓            | ✓            |     |     |
| HP LASERJET FORM ALIGNMENT            | $\checkmark$ | $\checkmark$ | $\checkmark$ | $\checkmark$ |              | $\checkmark$ | $\checkmark$ |     |     |

#### MAILBOX

### Classification

| MENU OPTION:               | 100 | 200 | 300 | 400 | 500 | 600 | 700 | 800 | 900 |
|----------------------------|-----|-----|-----|-----|-----|-----|-----|-----|-----|
| SEND MAIL                  | ✓   | ~   | ✓   | ✓   | ~   | ✓   | ✓   | ✓   | ✓   |
| PRINT MAIL                 | ✓   | ~   | ✓   | ~   | ~   | ✓   | ✓   | ✓   | ✓   |
| DELETE MAIL                | ✓   | ✓   | ✓   | ✓   | ✓   | ✓   | ✓   | ✓   | ✓   |
| REPORT STATUS OF SENT MAIL | ~   | ~   | ~   | ✓   | ✓   | ~   | ~   | ~   | ✓   |

#### **Classification types:**

- 100 SITE SYSTEM MANAGER
- **COUNTY SYSTEM MANAGER** 200
- 300 **HOSPITAL SYSTEM MANAGER**
- 400 **REMOTE HOSPITAL MANAGER**
- **COUNTY DATA ENTRY** 500 600
- **HOSPITAL DATA ENTRY REMOTE HOSPITAL DATA ENTRY** 700
- 800 ANALYST
- **RESERVED FOR FUTURE USE** 900

#### YOUR PASSWORD

# Classification

| MENU OPTION:         | 100 | 200 | 300 | 400 | 500 | 600 | 700 | 800 | 900 |
|----------------------|-----|-----|-----|-----|-----|-----|-----|-----|-----|
| CHANGE YOUR PASSWORD | ✓   | ✓   | ✓   | ✓   | ✓   | ✓   | ✓   | ✓   |     |

### **REPORT GENERATOR OPTION**

# Classification

| MENU OPTION:        | 100 | 200 | 300 | 400 | 500 | 600 | 700 | 800 | 900 |
|---------------------|-----|-----|-----|-----|-----|-----|-----|-----|-----|
| QUERY DATABASE      | ✓   | ✓   | ✓   | ✓   | ✓   | ✓   | ✓   | ✓   |     |
| GENERATE REPORT     | ✓   | ~   | ✓   | ✓   | ✓   | ✓   | ✓   | ~   |     |
| OUTPUT SAVED REPORT | ✓   | ✓   | ✓   | ✓   | ✓   | ✓   | ✓   | ✓   |     |
| LIST SAVED REPORTS  | ~   | ✓   | ~   | ✓   | ✓   | ✓   | ✓   | ✓   |     |
| DELETE SAVED REPORT | ✓   | ~   | ✓   | ~   |     |     |     | ~   |     |

# GLOSSARY OF TERMS

| Terms              | Meaning                                                                                                    |
|--------------------|----------------------------------------------------------------------------------------------------|
| backing out        | A way to exit from AVSS.                                                                                                    |
| backup             | The process creating duplicate files or copies in case the original is lost or damaged.                                                                           |
| bug                | An error in a program.                                                                                                    |
| concatenate        | To string or link together values. In AVSS these values should be separated by semi-colons.                                                                       |
| control key        | The key usually marked CTRL.                                                                                                    |
| CRT terminal       | Cathode Ray Tube terminal or the video display.                                                                                                    |
| cursor             | The cursor (usually an underline or block) which shows you where you are on the screen.                                                                           |
| data/data field(s) | The information entered into your computer. Refers to either a single piece of information or a collection of information.                                        |
| database           | A collection of many files related to a particular topic (e.g. birth records).                                                                                    |
| default            | A field which appears to be pre-entered and does not require you to enter any data.<br>(e.g. field 3A of Birth Certificate always contains the value 'SINGLE').   |
| device             | Refers to a piece of hardware such as a terminal, printer, or modem.                                                                                              |
| disk               | A device for storing data which are commonly classified as hard disks and floppy disks (also known as diskettes).                                                 |
| disk crash         | The failure of your computer's hard drive. This failure usually occurs suddenly and can result in the loss of your data.                                          |
| disk drive         | A device that can be used to "read" and "write" on a hard disk or diskette.                                                                                       |
| diskette           | Sometimes called "floppy disk" in contrast to "hard disk". A diskette is a piece of flexible plastic. Common sizes include 5 1/4 inch and 3 1/2 inch diameter.    |
| edit               | To change the data which has been entered into your computer.                                                                                                    |
| error              | A problem occurring during the use of AVSS which may prevent you from proceeding.<br>You should note the error, then contact your AVSS programmer.                |
| field              | A reserved area in a record used for storage of specific information.                                                                                             |
| file               | A collection of records containing similar information.                                                                                                    |
| file number        | The number used to identify and file this record into AVSS.                                                                                                    |
| floppy disk        | An informal name for a diskette.                                                                                                    |
| hard disk          | A disk which is rigid and cannot be removed, in contrat to a "floppy disk".                                                                                       |
| hardware           | The physical components of a computer system (e.g. "the computer", plus peripheral devices such as disk drives, CRT terminals, printers, tape drives, and modems. |
| help               | Information giving instructions on how to proceed or the kind of data required for a field.                                                                       |
| incomplete recordA | record which has not been completed.                                                                                                    |
| input              | The process of entering data into the computer or the collection of data which has been entered.                                                                  |
| input device       | A device which can be used to "read" data into a computer. Typical examples include CRT terminals or disk drives, including hard and floppy disks.                |

# GLOSSARY OF TERMS (contined)

| Terms             | Meaning                                                                                                    |
|-------------------|----------------------------------------------------------------------------------------------------|
| job               | Any system activity. Each time you log-on to AVSS, you are running a job.                                                                                                    |
| logoff            | The process of exiting or leaving the AVSS computer system.                                                                                                    |
| logon             | The process of gaining access to AVSS.                                                                                                    |
| menu              | The list which displays for you the different options available for use on the AVSS system.                                                                                                    |
| modem             | The device which is used by your computer to transmit data between computers.                                                                                                    |
| null              | A blank data value.                                                                                                    |
| optional          | Data which is not required by AVSS to complete a record.                                                                                                    |
| output            | The results of a job (e.g. printing a certificate, printing a report).                                                                                                    |
| output device     | A device which output is displayed or stored such as a printer or CRT terminal                                                                                                    |
| password          | A string of 3 to 48 characters, either alphabetic or numeric, that allows you to log onto AVSS.                                                                                                    |
| peripheral device | Any hardware device other than the computer itself.                                                                                                    |
| program           | A list of instructions for computer operations, written in a programming language.                                                                                                    |
| prompt            | A message that is displayed AVSS which request some action from the user.                                                                                                    |
| question mark     | Used to display the 'HELP' information on AVSS. Use '?' or [F1] at any prompt for extra information about the data you should enter.                                                                                                    |
| record            | A group of related data fields usually referring to all the information on one baby's file.                                                                                                    |
| required          | Information that MUST be entered for a field. Use [F9] (SKIP) if you don't have the information available to you and you want to continue entered data.                                                                                                    |
| routine           | See program.                                                                                                    |
| sign-on           | To start a session with AVSS. See logon.                                                                                                    |
| sign-off          | To stop a session with AVSS. See logoff.                                                                                                    |
| software          | The programs that control computer operations.                                                                                                    |
| system            | A combination of hardware and software designed to perform specific functions.                                                                                                    |
| terminal          | The screen and keyboard you use to enter data into AVSS. See CRT Terminal.                                                                                                    |
| time-out          | AVSS will log you off after a certain amount of time if you haven't entered any data.                                                                                                    |
| up-arrow          | The circumflex or '^ ' key on your keyboard. (Hold the shift key down, press the '6' key)                                                                                                    |
| validation        | The process of checking the data you've just entered for accuracy and consistency.                                                                                                    |
| variable          | The letter or group of letters which represents a changing value (e.g. "1A" is the variable name for the first name of the baby, "BPF" is the variable name for the Baby's Patient File number). These variable names or field names exactly match the numbers on a Certificate of Live Birth. |
| ACCESS TO THIS CERTIFICATE IS RESTRICTED                           | See HOSPITAL BIRTH RECORD,<br>PROCESS REGISTRAR REFUSED<br>RECORDS |
|--------------------------------------------------------------------|--------------------------------------------------------------------|
| HORIZONTAL ADJUSTMENT OUT OF RANGE                                 | See HOSPITAL BIRTH RECORD,<br>HP LASERJET FORM ALIGNMENT           |
| LASERJET PRINTER NOT SPECIFIED                                     | See HOSPITAL BIRTH RECORD,<br>HP LASERJET FORM ALIGNMENT           |
| VERTICAL ADJUSTMENT OUT OF RANGE.                                  | See HOSPITAL BIRTH RECORD,<br>HP LASERJET FORM ALIGNMENT           |
| WARNING: SOURCE FORM HAS SKIPPED FIELDS,<br>CONTINUE <y></y>       | See HOSPITAL BIRTH RECORD,<br>COMPLETE INCOMPLETE RECORD           |
| WARNING: SOURCE FORM SELECTED HAS BEEN ^FILED,<br>CONTINUE <y></y> | See HOSPITAL BIRTH RECORD,<br>COMPLETE INCOMPLETE RECORD           |
| YOUR PASSWORD HAS EXPIRED. CHANGE YOUR PASSWORD!                   | See YOUR PASSWORD,<br>CHANGE YOUR PASSWORD                         |
| YOUR PASSWORD WILL EXPIRE IN x DAYS                                | See YOUR PASSWORD,<br>CHANGE YOUR PASSWORD                         |

#### AVSS CROSS-REFERENCES, VALIDATIONS, AND WARNINGS FROM CBC SPECS

## VALIDATIONS

AVSS requires the user to confirm data values that do not satisfy validations. Records cannot be printed or filed unless inconsistencies are validated or the ^SKIP command is used for the questionable data, which will result in an incomplete record.

| FIELD(S)                                                                                                    | DESCRIPTION                                                                                                    |
|----------------------------------------------------------------------------------------------------|----------------------------------------------------------------------------------------------------|
| (IC)<2characters                                                                                                    | Child's last name has less than 2 characters.                                                                                                    |
| (2) not= 1 or 2                                                                                                    | Sex is undetermined.                                                                                                    |
| (3A)>3                                                                                                    | Plurality is greater than 3.                                                                                                    |
| (3B)=1&((4A)-(27C))<9mos                                                                                                    | Last live birth less than 9 months prior to date of birth.                                                                                                    |
| (4A)-(25A)>lyr                                                                                                    | LMP precedes date of birth by more than 1 year.                                                                                                    |
| (4A)-(27C)>35yrs                                                                                                    | Last live birth precedes date of birth by more than 35 years.                                                                                                    |
| (27C)-(27F)>35yrs                                                                                                    | Last live birth differs from date of last termination more than 35 yrs.                                                                                                    |
| (4A)-(27F)>35yrs                                                                                                    | Last termination precedes date of birth by more than 35 years.                                                                                                    |
| 15yrs>FAGE(8)>64yrs                                                                                                    | Father's age <15 years or >64 years.                                                                                                    |
| (6C)<2characters                                                                                                    | Father's last name has less than 2 characters.                                                                                                    |
| 15yrs>MAGE(11)>49yrs                                                                                                    | Mother's age <15 or years >49 years.                                                                                                    |
| (9C)<2characters<br>(11)<15yrs&(27A)+(27B)>0<br>(11)=15,16yrs&(27A)+(27B)>1<br>(11)=17yrs&(27A)+(27B)>2<br>(11)=18,19yrs&(27A)+(27B)>3<br>(11)<15yrs&(27D)+(27E)>0 | Mother's last name has less than 2 characters.<br>Age of mother incompatible with number of previous terminations.<br>Age of mother incompatible with number of previous terminations. |
| (11)=15,16yfs&(27D)+(27E)>1<br>(11)=17yrs&(27D)+(27E)>2<br>(11)=18,19yrs&(27D)+(27E)>3                                                                             |                                                                                                    |
| (25C)>49                                                                                                    | Prenatal visits greater than 49.                                                                                                    |
| (4A)-(25A)<140&(26)>2000                                                                                                    | Gestation <140 days and birthweight >2000 grams.                                                                                                    |
| (26)<1000&(15A)=null                                                                                                    | Birthweight <1000 grams and tbere is no date of death.                                                                                                    |
| (26)>6500                                                                                                    | Birthweight >6500 grams.                                                                                                    |
| (3B)>(3A)                                                                                                    | Birth order greater than birth type.                                                                                                    |
| (17)-(4A)>lyr                                                                                                    | Date of registration more than 1 year after date of birth.                                                                                                    |
| (17)-(4A)>0                                                                                                    | Date of registration is before date of birth.                                                                                                    |
| (15A)-(4A)<0                                                                                                    | Date of death is before date of birth.                                                                                                    |
| (26)=unk & A not=000                                                                                                    | Birthweight unknown for in-hospital birth.                                                                                                    |
| (27A)>9                                                                                                    | Live births now living >9.                                                                                                    |
| (27B)>9                                                                                                    | Live births now dead >9.                                                                                                    |
| (27A)+(27B)+(27C)+(27D)>19                                                                                                    | Total previous pregnancies >19.                                                                                                    |
| (27D)>9                                                                                                    | Other terminations before 20 weeks >9.                                                                                                    |
| (27E)>9                                                                                                    | Other terminations after 20 weeks >9.                                                                                                    |

# **CROSS-REFERENCES**

AVSS will not allow data values that do not satisfy cross-references. If the cross-reference cannot be resolved satisfactorily, the only recourse is to use the ^SKIP command for the offending data.

| DESCRIPTION                                                          |
|----------------------------------------------------------------------|
| Birth order greater than birth type.                                 |
| Date of registration more than 1 year after date of birth.           |
| Date of registration is before date of birth.                        |
| Date of death is before date of birth.                               |
| Birthweight unknown for in-hospital birth.                           |
| No date of last live birth when (27A)+(27B)>0.                       |
| No date of last termination when (27D)+(27E)>0.                      |
| Date of birth precedes date of last live birth.                      |
| Date of birth precedes date of last termination.                     |
| Not the first child of a multiple birth and no previous pregnancies. |
| Repeat delivery but no previous pregnancies.                         |
| Date informant signed precedes date of birth.                        |
| Date certifier signed precedes date of birth.                        |
| Date of last normal menses precedes date of birth.                   |
| Years of education completed greater than mother's age.              |
| Years of education completed greater than father's age.              |
| Date of registration precedes date informant signed.                 |
| Date of registration precedes date certifier signed.                 |
|                                                                      |

#### WARNINGS

AVSS displays a caution message when data values do not satisfy the warnings, but will continue to allow the record to be filed and printed.

| FIELD(S)                                                         | DESCRIPTION                                                                                                    |
|------------------------------------------------------------------|----------------------------------------------------------------------------------------------------|
| (IC)not=(6C)                                                     | Child's and father's last names differ.                                                                                    |
| (3A,3B>1)&(27C,27F)not=(4A)                                      | Not the first child of a multiple birth and birth date is not equal to date of last live birth or termination (+/- 1 day). |
| ((26)<2500)&GAGE>36wks                                           | Birthweight<2500 grams and gestational age>36 weeks.                                                                       |
| (24E)&(24D) disagree                                             | Zip code and state of mother's residence do not agree.                                                                     |
| (24E)&(24B) disagree                                             | Zip code and county of mother's residence do not agree.                                                                    |
| (24E)&(24C) disagree                                             | Zip code and city of mother's residence do not agree.                                                                      |
| (12A)-(4A)>5days                                                 | Date informant signed is more than five days after date of birth.                                                          |
| (27C)-(11)<15yrs                                                 | Mother was less than 15 years old at date of last live birth.                                                              |
| (27F)-(11)<15yrs                                                 | Mother was less than 15 years old at date of last termination.                                                             |
| GAGE<20wks                                                       | Gestational age less than 20 weeks.                                                                                        |
| GAGE>48wks                                                       | Gestational age greater than 48 weeks.                                                                                     |
| 19wks <gage<37wks< td=""><td>Pre-term birth.</td></gage<37wks<>  | Pre-term birth.                                                                                                    |
| 42wks <gage<49wks< td=""><td>Post-term birth.</td></gage<49wks<> | Post-term birth.                                                                                                    |
| MAGE-(27C)<5yrs                                                  | Maternal age less than 5 years greater than years of education.                                                            |
| FAGE-(24C)<5yrs                                                  | Paternal age less than 5 years greater than years of education.                                                            |
|                                                                  |                                                                                                    |

FIGURE A-3: VS-10A MEDICAL DATA SUPPLEMENTAL WORKSHEET (FRONT)

State of California - Health and Welfare Agency

| Department of Health Services<br>CERTIFICATE OF LIVE BIRTH - MEDICAL DATA SUP                                                                                                    | PLEMENTAL WORK SHEET (For Hospital Use Only)                                                                                                    |
|----------------------------------------------------------------------------------------------------|----------------------------------------------------------------------------------------------------|
| Use the codes on this Worksheet to report the app<br>through 31 on the "Certificate of Live Birth" and fo<br>"Certificate of Fetal Death."                                                                                                    | ropriate entry in items numbered 25D and 28A<br>r items 29D and 32B through 35 on the                                                                                                    |
| Item 25D. (Birth)<br>Item 29D. (Fetal Death)                                                                                                    | PRINCIPAL SOURCE OF PAYMENT FOR PRENATAL CARE<br>(Enter only 1 code)                                                                                                    |
| <ul> <li>Medi-Cal, without CPSP Support Services</li> <li>Medi-Cal, with CPSP Support Services</li> <li>Other Government Programs (Federal, State,<br/>Local)</li> <li>Private Insurance Company</li> </ul>                                                                                                    | 09 Self Pay<br>14 Other<br>99 Unknown<br>00 No Prenatal Care                                                                                                    |
| Item 28A. (Birth)       METHOD OF DELIVER         Item 32A (Fetal Death)       (Enter only 1 code/num)         A. Final delivery route       (Enter only 1 code/num)                                                                                                    | RY<br>aber under each section, separated by commas: A,B,C,D,E,F)<br>B. If mother had a previous Cesarean—How many?                                                                                                    |
| <ul> <li>01 Cesarean—primary</li> <li>11 Cesarean—primary, with trial of labor<br/>attempted</li> <li>21 Cesarean—primary, with vacuum</li> <li>31 Cesarean—primary, with vacuum &amp; trial of labor<br/>attempted</li> <li>02 Cesarean—repeat</li> <li>12 Cesarean—repeat, with trial of labor attempted</li> <li>22 Cesarean—repeat, with vacuum</li> <li>32 Cesarean—repeat, with vacuum &amp; trial of labor<br/>attempted</li> <li>03 Vaginal—spontaneous</li> <li>04 Vaginal—spontaneous, after previous<br/>Cesarean</li> <li>05 Vaginal—forceps</li> <li>15 Vaginal—forceps, after previous Cesarean</li> <li>06 Vaginal—vacuum</li> <li>16 Vaginal—vacuum, after previous Cesarean</li> <li>88 Not Delivered (Fetal Death Only)</li> </ul> | (Enter 0 – 9, or U if Unknown)<br>C. Fetal presentation at birth<br>20 Cephalic fetal presentation at delivery<br>30 Breech fetal presentation at delivery<br>40 Other fetal presentation at delivery<br>90 Unknown<br>D. Was vaginal delivery with forceps attempted, but<br>unsuccessful?<br>50 Yes 58 No 59 Unknown<br>E. Was vaginal delivery with vacuum attempted, but<br>unsuccessful?<br>60 Yes 68 No 69 Unknown<br>F. Hysterotomy/Hysterectomy (Fetal Death Only)<br>70 Yes 78 No |
| Item 28B. (Birth)EXPECTED PRINCIPAItem 32B (Fetal Death)(Enter only 1 code)02 Medi-Cal(Enter only 1 code)05 Other Government Programs (Federal, State,<br>Local)07 Private Insurance09 Self Pay14 Other                                                                                                    | AL SOURCE OF PAYMENT FOR DELIVERY<br>15 Indian Health Service<br>16 CHAMPUS/TRICARE<br>99 Unknown<br>00 Medically Unattended Birth                                                                                                    |
| Item 29. (Birth)         COMPLICATIONS AN<br>(Enter up to 16 codes,                                                                                                    | D PROCEDURES OF PREGNANCY AND CONCURRENT ILLNESSES<br>separated by commas, for the most important complications/procedures.)                                                                                                    |

|                                                                              | INFECTIONS PRESENT AND/OR TREATED DURING THIS          |  |  |  |
|------------------------------------------------------------------------------|--------------------------------------------------------|--|--|--|
| 09 Prepregnancy (Diagnosis prior to this pregnancy)                          | PREGNANCY                                              |  |  |  |
| 31 Gestational (Diagnosis in this pregnancy)                                 | 42 Chlamydia                                           |  |  |  |
| HYPERTENSION                                                                 | 43 Gonorrhea                                           |  |  |  |
| 03 Prepregnancy (Chronic)                                                    | 44 Group B streptococcus                               |  |  |  |
| 01 Gestational (PIH, Preeclampsia)                                           | 18 Hepatitis B (acute infection or carrier)            |  |  |  |
| 02 Eclampsia                                                                 | 45 Hepatitis C                                         |  |  |  |
| OTHER COMPLICATIONS/PREGNANCIES                                              | 16 Herpes simplex virus (HSV)                          |  |  |  |
| 32 Large fibroids                                                            | 46 Syphilis                                            |  |  |  |
| 33 Asthma                                                                    | 47 Cytomegalovirus (Fetal Death Only)                  |  |  |  |
| 34 Multiple pregnancy (more than 1 fetus this pregnance                      | y <mark>4</mark> 8 Listeria (Fetal Death Only)         |  |  |  |
| 35 Intrauterine growth restricted birth this pregnancy                       | 49 Parvovirus (Fetal Death Only)                       |  |  |  |
| 23 Previous preterm birth (<37 weeks gestation)                              | 50 Toxoplasmosis (Fetal Death Only)                    |  |  |  |
| 36 Other previous poor pregnancy outcomes (Includes                          | PRENATAL SCREENING DONE FOR INFECTIOUS DISEASES        |  |  |  |
| perinatal death, small-for-gestational age/intrauterin                       | e 51 Chlamvdia                                         |  |  |  |
| growth restricted birth, large for gestational age, etc.                     | ) 52 Gonorrhea                                         |  |  |  |
| OBSTETRIC PROCEDURES                                                         | 53 Group B streptococcal infection                     |  |  |  |
| 24 Cervical cerclage                                                         | 54 Hepatitis B                                         |  |  |  |
| 28 Tocolysis                                                                 | 55 Human immunodeficiency virus (offered)              |  |  |  |
| 37 External cephalic version—Successful                                      | 56 Syphilis                                            |  |  |  |
| 38 External cephalic version—Failed                                          | NONE OF OTHER COMPLICATIONS/PROCEDURES NOT             |  |  |  |
| 39 Consultation with specialist for high risk obstetric se                   | LISTED                                                 |  |  |  |
| PREGNANCY RESULTED FROM INFERTILITY TREA                                     | TOOENGne                                               |  |  |  |
| 40 Fertility-enhancing drugs, artificial insemination or                     | 30 Other Pregnancy Complications/Procedures not Listed |  |  |  |
| intrauterine insemination                                                    |                                                        |  |  |  |
| 41 Assisted reproductive technology (e.g., in vitro fertili                  | zation                                                 |  |  |  |
| (IVF), gamete intrafallopian transfer (GIFT)                                 |                                                        |  |  |  |
| See reverse side for codes to Birth Items 30 and 31 and Fetal Death Items 34 |                                                        |  |  |  |
| and 35.                                                                      |                                                        |  |  |  |

Do not enter any identification by patient name or number on this work sheet. Discard after use. Do not retain in medical records or submit with the "Certificate of Live Birth."

#### VS-10A MEDICAL DATA SUPPLEMENTAL WORKSHEET (REVERSE)

# CERTIFICATE OF LIVE BIRTH, MEDICAL DATA SUPPLEMENTAL WORK SHEET (Continued)

| tom 20 (Birth) COMPLICATIONS AND PROCEDURES OF LABOR AND DELIVERY                                                                                                    |                                                                                                    |                                                                                    |                                 |                                                               |
|----------------------------------------------------------------------------------------------------|----------------------------------------------------------------------------------------------------|------------------------------------------------------------------------------------|---------------------------------|---------------------------------------------------------------|
| Item 34 (Fetal Death) (Enter up to 9 codes, separated by commas, for the most important complications/procedures.)                                                                                                    |                                                                                                    |                                                                                    |                                 |                                                               |
| ONSET OF LABOR                                                                                                    |                                                                                                    | COMPL                                                                              | ICATIONS OF PLACENTA, CORD, AND |                                                               |
| 10                                                                                                    | Premature ruptu                                                                                                    | ire of membranes (3 12 hours)                                                      | MEMBR                           | ANES                                                          |
| 07<br>08                                                                                                    | Precipitous labo                                                                                                    | r (< 3 hours)                                                                      | 38                              | Rupture of membranes prior to onset of<br>labor               |
| 00                                                                                                    | Prolonged labor                                                                                                    | ( <sup>3</sup> 20 hours)                                                           | 13                              | Abruptio placenta                                             |
| CHARAC                                                                                                    | TERISTICS OF L                                                                                                    | ABOR AND DELIVERY                                                                  | 39                              | Placental insufficiency                                       |
| 11                                                                                                    | Induction of labo                                                                                                    | or                                                                                 | 20                              | Prolapsed cord                                                |
| 12                                                                                                    | Augmentation o                                                                                                    | flabor                                                                             | 17                              | Chorioamnionitis                                              |
| 32                                                                                                    | Non-vertex pres                                                                                                    | entation                                                                           | MATER                           | NAL MORBIDITY                                                 |
| 33 Steroids (glu<br>maturation r                                                                                                    |                                                                                                    | corticoids) for fetal lung<br>ived by the mother prior to                          | 24                              | Maternal blood transfusion<br>Third or fourth degree perineal |
|                                                                                                    | delivery                                                                                                    |                                                                                    | 40                              |                                                               |
| 34                                                                                                    | Antibiotics recei                                                                                                    | ved by the mother during labor                                                     | 41                              | Ruptured uterus                                               |
| 35                                                                                                    | Clinical chorioamnionitis diagnosed during                                                                                                    |                                                                                    | 42                              | Unplanned hysterectomy                                        |
| labor or maternal temp<br>(100 4°F)                                                                                                    |                                                                                                    | temperature <sup>3</sup> 38°C                                                      | 43                              | Admission to ICU<br>Unplanned operating room procedure        |
|                                                                                                    | Moderate/heavy meconium staining of the<br>9 amniotic fluid                                                                                                    |                                                                                    | 44                              | following delivery                                            |
| 19                                                                                                    |                                                                                                    |                                                                                    | NONE C<br>COMPL                 | OR OTHER<br>ICATIONS/PROCEDURES NOT LISTED                    |
| 36                                                                                                    | Fetal intolerance of labor such that one or<br>more of the following actions was taken: in-<br>utero resuscitative measures, further fetal<br>assessment, or operative delivery |                                                                                    | 00                              | None                                                          |
|                                                                                                    |                                                                                                    |                                                                                    | 31                              | Other Labor/Delivery<br>Complications/Procedures not Listed   |
| 37                                                                                                    | Epidural or spina                                                                                                    | al anesthesia during labor                                                         |                                 |                                                               |
| 25                                                                                                    | Mother transferr facility for mater                                                                                                    | ed for delivery from another<br>nal medical or fetal indications                   |                                 |                                                               |
| Item 31 (Birth)<br>Item 35 (Fetal Death)<br>ABNORMAL CONDITIONS AND CLINICAL PROCEDURES RELATING<br>NEWBORN<br>ABNORMAL CONDITIONS AND CLINICAL PROCEDURES RELATING<br>(Enter up to 10 codes, separated by commas, for the most important<br>conditions/procedures.) |                                                                                                    | OCEDURES RELATING TO THE<br>OCEDURES RELATING TO THE FETUS<br>r the most important |                                 |                                                               |

| CONGEN | NITAL ANOMALIES (NEWBORN OR FETUS)    | ABNO           | RMAL CONDITIONS (NEWBORN OR FETUS)                         |  |
|--------|---------------------------------------|----------------|------------------------------------------------------------|--|
| 01     | Anencephaly                           | 66             | Significant birth injury (skeletal fracture(s), peripheral |  |
| 02     | Meningomyelocele/Spina bifida         |                | nerve injury, and/or soft tissue/solid organ               |  |
| 76     | Cyanotic congenital heart disease     |                | hemorrhage which requires intervention)                    |  |
| 77     | Congenital diaphragmatic hernia       | ADDITI         | IONAL ABNORMAL CONDITIONS/PROCEDURES                       |  |
| 78     | Omphalocele                           | (NEWBORN ONLY) |                                                            |  |
| 79     | Gastroschisis                         | ,              | Assisted ventilation required immediately following        |  |
| 80     | Limb reduction defect (excluding      | 71             | delivery                                                   |  |
|        | congenital amputation and dwarfing    | 85             | Assisted ventilation required for more than 6 hours        |  |
|        | syndromes)                            | 73             | NICU admission                                             |  |
| 28     | Cleft palate alone                    | 86             | Newborn given surfactant replacement therapy               |  |
| 29     | Cleft lip alone                       | 87             | Antibiotics received by the newborn for suspected          |  |
| 30     | Cleft palate with cleft lip           |                | neonatal sepsis                                            |  |
| 57     | Down's Syndrome—Karyotype confirmed   | 70             | Seizure or serious neurological dysfunction                |  |
| 81     | Down's Syndrome—Karyotype pending     | 74             | Newborn transferred to another facility within 24          |  |
|        | Suspected chromosomal disorder—       |                | hours of delivery                                          |  |
| 82     | Karyotype confirmed                   | NONE           | OR OTHER ABNORMAL CONDITIONS/PROCEDURES                    |  |
|        | Suspected chromosomal disorder—       | NOT LI         | STED                                                       |  |
| 83     | Karyotype pending                     | 00             | None (Newborn or Fetus)                                    |  |
| 35     | Hypospadias                           |                | Other Conditions/Procedures not Listed (Newborn            |  |
| 88     | Aortic stenosis                       | 75             | Only)                                                      |  |
| 89     | Pulmonary stenosis                    |                | Other Conditions/Procedures not Listed (Fetal              |  |
| 90     | Atresia                               | 67             | Death Only)                                                |  |
| 62     | Additional and unspecified congenital |                |                                                            |  |
|        | anomalies not listed above            |                |                                                            |  |

#### VS-10B RACE IDENTIFICATION WORKSHEET

#### State of California - Health and Welfare Agency Department of Health Services

## RACE IDENTIFICATION WORK SHEET

**NOTICE TO INFORMANTS:** Completion of this work sheet in conjunction with either the "Certificate of Live Birth" or the "Certificate of Fetal Death" is not required by state law. However, the information requested is essential for determining the health problems of the population groups noted below and your cooperation is appreciated. Completion of this work sheet in conjunction with the "Certificate of Death" is mandatory.

| RACE/ETHNICITY AND EDUCATION WORKSHEET (For Reference Only)                                                                                                    |                                                                                                    |                                                                                                    |                                                                                                    |  |
|----------------------------------------------------------------------------------------------------|----------------------------------------------------------------------------------------------------|----------------------------------------------------------------------------------------------------|----------------------------------------------------------------------------------------------------|--|
| RACE/ETHNICITY (FATHER/PARE                                                                                                    | <u>NT)</u>                                                                                                    | RACE/ETHNICITY (MOTHER/PAR                                                                                                    | ENT)                                                                                                    |  |
| HISPANIC, LATINO, SPANISH (check 1 box). Enter specific                                                                                                    |                                                                                                    | HISPANIC, LATINA, SPANISH (check 1 box). Enter specific origin on the certificate.                                                                                                    |                                                                                                    |  |
| Is the FATHER/PARENT Hispanic/L                                                                                                    | atino/Spanish?                                                                                                    | Is the MOTHER/PARENT Hispanic/                                                                                                    | Latina/Spanish?                                                                                                    |  |
| No, not Hispanic/Latino/Spanish                                                                                                    |                                                                                                    | No, not Hispanic/Latina/Spanish                                                                                                    |                                                                                                    |  |
| Yes, Mexican, Mexican American, Chicano<br>Yes, Central American<br>Yes, South American<br>Yes, Cuban<br>Yes, Puerto Rican<br>Yes, Other Hispanic/Latino/Spanish (Specify):            |                                                                                                    | Yes, Mexican, Mexican American, Chicana<br>Yes, Central American<br>Yes, South American<br>Yes, Cuban<br>Yes, Puerto Rican<br>Yes, Other Hispanic/Latina/Spanish (Specify):            |                                                                                                    |  |
| RACE (check 1, 2 or 3 boxes). Er<br>certificate.<br>The FATHER/PARENT is:                                                                                                    | ter up to 3 races on the                                                                                                    | RACE (check 1, 2 or 3 boxes). Er<br>certificate.<br>The MOTHER/PARENT is:                                                                                                    | nter up to 3 races on the                                                                                                    |  |
| White<br>Black or African American<br>American Indian or Alaska Native<br>(includes North, South, or<br>Central<br>American Indian, Aleut or<br>Alaska Native)<br>Specify<br>Tribe(s): | Asian Indian<br>Cambodian<br>Chinese<br>Filipino<br>Hmong<br>Japanese<br>Korean<br>Laotian<br>Thai<br>Vietnamese<br>Other Asian (Specify): | White<br>Black or African American<br>American Indian or Alaska Native<br>(includes North, South, or<br>Central<br>American Indian, Aleut or<br>Alaska Native)<br>Specify<br>Tribe(s): | Asian Indian<br>Cambodian<br>Chinese<br>Filipino<br>Hmong<br>Japanese<br>Korean<br>Laotian<br>Thai<br>Vietnamese<br>Other Asian (Specify): |  |
| Native Hawaiian<br>Guamanian<br>Samoan<br>Other Pacific Islander (Specify):                                                                                                    |                                                                                                    | Native Hawaiian<br>Guamanian<br>Samoan<br>Other Pacific Islander (Specify):                                                                                                    |                                                                                                    |  |
| Other<br>(Specify):<br>Other<br>(Specify):<br>Other<br>(Specify):                                                                                                    |                                                                                                    | Other<br>(Specify):<br>Other<br>(Specify):<br>Other<br>(Specify):                                                                                                    |                                                                                                    |  |
| EDUCATION (FATHER/PARENT)                                                                                                    |                                                                                                    | EDUCATION (MOTHER/PARENT)                                                                                                    |                                                                                                    |  |

| Check 1 box that best describes the highest degree or level of school completed by the FATHER/PARENT at the time of the       | Check 1 box that best describes the highest degree or level of school completed by the MOTHER/PARENT at the time of the                                                                                                    |
|----------------------------------------------------------------------------------------------------|----------------------------------------------------------------------------------------------------|
| delivery. Enter education degree or level on the certificate.                                                                 | delivery. Enter education degree or level on the certificate.                                                                                                    |
| 0-11 <sup>th</sup> grade. Enter highest year completed:                                                                       | 0-11 <sup>th</sup> grade. Enter highest year completed:                                                                                                    |
| 12 <sup>th</sup> grade; no diploma. Enter <b>12 ND</b>                                                                        | 12 <sup>th</sup> grade; no diploma. Enter <b>12 ND</b>                                                                                                    |
| High school graduate or GED completed. Enter HS GRADUATE                                                                      | High school graduate or GED completed. Enter HS GRADUATE                                                                                                    |
| or GED                                                                                                    | or <b>GED</b>                                                                                                    |
| Some college credit, but no degree. Enter SOME COLLEGE                                                                        | Some college credit, but no degree. Enter SOME COLLEGE                                                                                                    |
| Associate degree (e.g., AA, AS). Enter ASSOCIATE                                                                              | Associate degree (e.g., AA, AS). Enter ASSOCIATE                                                                                                    |
| Bachelor's degree (e.g., BA, AB, BS). Enter BACHELOR'S                                                                        | Bachelor's degree (e.g., BA, AB, BS). Enter BACHELOR'S                                                                                                    |
| Master's degree (e.g., MA, MS, MEd, MSW, MBA). Enter                                                                          | Master's degree (e.g., MA, MS, MEd, MSW, MBA). Enter                                                                                                    |
| MASTER'S                                                                                                    | MASTER'S                                                                                                    |
| Doctorate (e.g., PhD, EdD) or Professional degree (e.g., MD, DO,                                                              | Doctorate (e.g., PhD, EdD) or Professional degree (e.g., MD, DO,                                                                                                    |
| DDS,                                                                                                    | DDS,                                                                                                    |
| DVM, LLB, JD, RN, NP, PA).                                                                                                    | DVM, LLB, JD, RN, NP, PA).                                                                                                    |
| Enter DOCTORATE or PROFESSIONAL:                                                                                              | Enter DOCTORATE or PROFESSIONAL:                                                                                                    |
|                                                                                                    |                                                                                                    |
|                                                                                                    |                                                                                                    |
| delivery. Enter education degree or level on the certificate.         0-11 <sup>th</sup> grade. Enter highest year completed: | school completed by the MOTHER/PARENT at the time of the delivery. Enter education degree or level on the certificate.         0-11 <sup>th</sup> grade. Enter highest year completed:         12 <sup>th</sup> grade; no diploma. Enter 12 ND         High school graduate or GED completed. Enter HS GRADUATE or GED         Some college credit, but no degree. Enter SOME COLLEGE         Associate degree (e.g., AA, AS). Enter ASSOCIATE         Bachelor's degree (e.g., BA, AB, BS). Enter BACHELOR'S         Master's degree (e.g., MA, MS, MEd, MSW, MBA). Enter         MASTER'S         Doctorate (e.g., PhD, EdD) or Professional degree (e.g., MD, DO         DDS,         DVM, LLB, JD, RN, NP, PA).         Enter DOCTORATE or PROFESSIONAL: |

| ALPHA LIST OF RECORDS                                                                                              | 15       |
|----------------------------------------------------------------------------------------------------|----------|
| ATTENDANT LIST                                                                                                    | 34       |
| ATTENDANT, ADDING A NEW ATTENDANT                                                                                  | 34       |
| ATTENDANT, DELETING AN ATTENDANT                                                                                   | 35       |
| ATTENDANT, EDIT AN ATTENDANT                                                                                       | 35       |
| ATTENDANT, LIST ATTENDANTS                                                                                         | 34       |
| BIRTH REGISTRATION COMMANDS                                                                                        | 77       |
| CLASSIFICATION/SECURITY OPTION TABLES                                                                              | 65       |
| COMPLETE INCOMPLETE RECORD                                                                                         | 16       |
| COMPLETE INCOMPLETE RECORD, INCOMPLETE RECORD                                                                      | 16       |
| COMPLETE INCOMPLETE RECORD, SKIPPED FIELD(S)                                                                       | 16       |
| CROSS-REFERENCES, VALIDATIONS, AND WARNINGS                                                                        | 76       |
| DISPLAY RECORD                                                                                                    | 10       |
| DUPLICATE RECORD REPORT BASED ON NAME                                                                              | 39       |
| EDIT RECORD                                                                                                    | 13       |
| ERRORS/WARNINGS                                                                                                    | 69       |
|                                                                                                    | 18       |
|                                                                                                    | 11       |
| GENERATE HOSPITAL CBC FILE                                                                                         | 42       |
|                                                                                                    | 67<br>5  |
|                                                                                                    | ວ<br>42  |
|                                                                                                    | 43       |
|                                                                                                    | 40       |
|                                                                                                    | 75       |
|                                                                                                    | 21       |
|                                                                                                    | 21       |
|                                                                                                    | 24       |
|                                                                                                    | 40       |
| LIST TO BE SENT TO HEALTH DEPT, DISI EATING RECORDS ON LIST                                                        | 40       |
|                                                                                                    | 41       |
|                                                                                                    | 41       |
| MAIL BOX                                                                                                    | 40<br>46 |
| MAILBOX. DELETE MAIL                                                                                               | 40       |
| MAILBOX, PRINT MAIL                                                                                                | 48       |
| MAILBOX, REPORT STATUS OF SENT MAIL                                                                                | 51       |
| MAILBOX, SEND MAIL                                                                                                 | 47       |
| MESSAGES, DELETE MANAGER'S                                                                                         | 49       |
| MESSAGES, PRINT MANAGER'S                                                                                          | 47       |
| MESSAGES, DELETE USER'S                                                                                            | 50       |
| MESSAGES, PRINT USER'S                                                                                             | 47       |
| MODIFY USER LISTS                                                                                                  | 31       |
|                                                                                                    | 44       |
| NON-CONFIDENTIAL DISPLAY                                                                                           | 22       |
| PASSWORD, CHANGE YOUR PASSWORD                                                                                     | 52       |
|                                                                                                    | 28       |
| PROCESS REGISTRAR REFUSED RECORDS                                                                                  | 36       |
|                                                                                                    | 5        |
|                                                                                                    | 53       |
| REPORT GENERATOR, DELETE SAVED REPORT.<br>REPORT GENERATOR, GENERATE REPORT - REINNING & REPORT IN THE RACKODOLIND | 04<br>50 |
| REPORT GENERATOR, GENERATE REPORT - RUNNING A REPORT IN THE FOREGROUND                                             | 58       |

| REPORT GENERATOR LIST SAVED REPORTS                      | 63 |
|----------------------------------------------------------|----|
| REPORT GENERATOR, OUTPUT SAVED REPORT                    | 60 |
| REPORT GENERATOR, QUERY DATABASE                         | 63 |
| SCRATCH RECORD                                           | 29 |
| USER LIST, ADDING A NEW CERTIFIER/ATTENDANT NAME         | 30 |
| USER LIST, DELETING A CERTIFIER/ATTENDANT                | 33 |
| USER LIST, EDITING A CERTIFIER'S/ATTENDANT'S INFORMATION | 31 |
| USER LIST, LIST CERTIFIERS/ATTENDANTS                    | 32 |
| USER REPORT                                              | 25 |
| USER REPORT BY ACTIVITY INDEX                            | 26 |
| USER SUMMARY                                             | 27 |
| VALIDATION DISPLAY                                       | 23 |
| VARIABLE DISPLAY                                         | 19 |
| VERIFICATION LETTER                                      | 37 |
| VS-10A MEDICAL DATA SUPPLEMENTAL WORKSHEET               | 72 |
| VS-10B RACE IDENTIFICATION WORKSHEET                     | 74 |
| YOUR PASSWORD                                            | 52 |

# AVSS QUICK REFERENCE USER'S GUIDE

# GENERAL COMMANDS

| Key      | Action Performed by AVSS                                                           |
|----------|------------------------------------------------------------------------------------|
| [Enter]  | ENTER: Send your keyboard input into AVSS.                                         |
| [Backspa | <b>ce</b> ] <i>DELETE:</i> Backspace over your previous input to correct mistakes. |
| [-]      | BLANK out the current data value for this data field.                              |
| []       | DASH (-) for this data field.                                                      |
| [;]      | CONCATENATE (link together) the input for several data fields.                     |

# BIRTH REGISTRATION COMMANDS

| Key                             | Action Performed by AVSS                                          |
|---------------------------------|-------------------------------------------------------------------|
| [ <b>?</b> ] or [ <b>F1</b> ]   | HELP: Show instructions on what AVSS wants.                       |
| [ <b>^</b> ] or [ <b>F2</b> ]   | BACKUP: Return to the previous AVSS prompt.                       |
| [ <b>^L</b> ] or [ <b>F3</b> ]  | LIST: Display a list of possible responses for this data item.    |
| [ <b>^D</b> ] or [ <b>F4</b> ]  | DISPLAY the current data values for all data fields on this form. |
| [ <b>^E</b> ] or [ <b>F5</b> ]  | EDIT the current data value for this prompt (See EDIT COMMANDS).  |
| [ <b>^F</b> ] or [ <b>F6</b> ]  | FILE this form as incomplete at this data field.                  |
| [ <b>^H</b> ] or [ <b>F7</b> ]  | MORE HELP by showing the meaning of all AVSS commands.            |
| [ <b>^Q</b> ] or [ <b>F8</b> ]  | QUIT and go back to the first prompt.                             |
| [ <b>^S</b> ] or [ <b>F9</b> ]  | SKIP over a data field; results in an incomplete form.            |
| [ <b>^V</b> ] or [ <b>F10</b> ] | VALIDATE the currently-entered data values for accuracy.          |
|                                 |                                                                   |

# EDIT COMMANDS

| Key          | Action Performed by AVSS                                                                                                    |
|--------------|----------------------------------------------------------------------------------------------------|
| [B]          | <i>BLANK</i> out a character. Replace it with a space. Whole sections of letters may be converted into blanks by entering several consecutive B's.            |
| [ <b>D</b> ] | DELETE a character. Consecutive deletions are allowed by entering several D's in a row. The delete command can be immediately followed by the insert command. |
| [I]          | INSERT text. Type the text to be inserted after the I.                                                                                                    |
| [ <b>R</b> ] | REPLACE character for character. Type the replacement characters after the R.                                                                                 |
| [ <b>Q</b> ] | QUIT. Cancel all modifications, restore the line to its original form, and start over. (Must be the first character in the edit line.)                        |